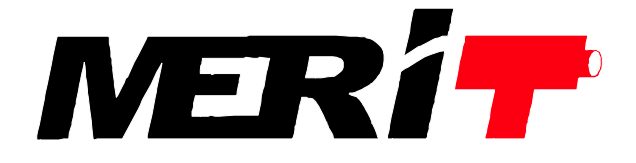

# Day & Night 屋内用スピードドームカメラ SP-3038N SP-3128N

# 取扱説明書

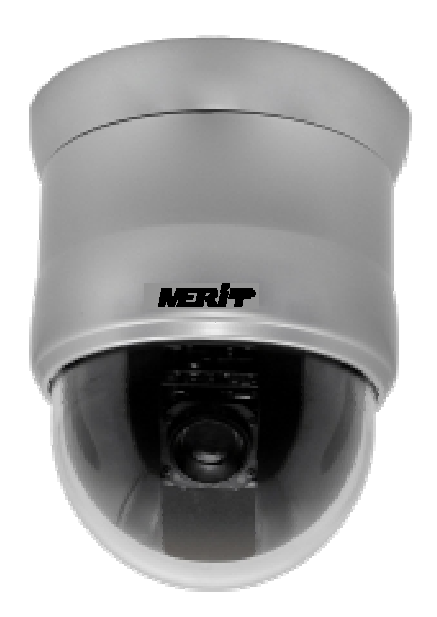

| 1.  | 正しくお使いいただくために ・・・・・・・・・・・・・・・・・・・・・・・・・・・・・・・・・・・・                         | P-2  |
|-----|----------------------------------------------------------------------------|------|
| 2.  | 特長                                                                         | P-3  |
| 3.  | 各部の名称                                                                      | P-3  |
|     | 3−1. ドーム本体 ・・・・・・・・・・・・・・・・・・・・・・・・・・・・・・・・・・・・                            | P-4  |
|     | 3−2. RS−485 コネクタ部 ・・・・・・・・・・・・・・・・・・・・・・・・・・・・・・・・・・・・                     | P-4  |
| 4.  | カメラ本体の設定方法・・・・・・・・・・・・・・・・・・・・・・・・・・・・・・・・・・・・                             | P-4  |
|     | 4−1. カメラアドレスの設定 ・・・・・・・・・・・・・・・・・・・・・・・・・・・・・・・・・・・・                       | P-4  |
|     | 4−2. RS−485 プロトコルの設定 ・・・・・・・・・・・・・・・・・・・・・・・・・・・・・・・・・・・・                  | P-4  |
| 5.  | カメラアドレスの設定チャート・・・・・・・・・・・・・・・・・・・・・・・・・・・・・・・・・・・・                         | P-6  |
|     | 5-1. メリットプロトコル 1 (MLP1) ・・・・・・・・・・・・・・・・・・・・・・・・・・・・・・・・・・・・               | P-6  |
|     | 5–2. メリットプロトコル 2(MLP2) ・・・・・・・・・・・・・・・・・・・・・・・・・・・・・・・・・・・・                | P-7  |
| 6.  | 取付分解図                                                                      | P-10 |
| 7.  | 設置方法                                                                       | P-10 |
|     | 7−1. 天井直付の時 ・・・・・・・・・・・・・・・・・・・・・・・・・・・・・・・・・・・・                           | P-10 |
|     | 7−2. 壁付の時                                                                  | P-11 |
| 8.  | 接続例                                                                        | P-13 |
|     | 8-1. システム 1 <スピードドーム + キーボード> ・・・・・・・・・・・・・・・・・・・・・・・・・・・・・・・・・・・・         | P-13 |
|     | 8-2. システム 2 <スピードドーム + マトリックススイッチャ + キーボード> ・・・                            | P-15 |
|     | 8-3. システム 3 <pc によるスピードドーム制御=""> ・・・・・・・・・・・・・・・・・・・・・・・・・・・・・・・・・・・・</pc> | P-16 |
|     | 8-4. システム 4 <スピードドーム + DVR + キーボード> ・・・・・・・・・                              | P-17 |
| 9.  | 操作                                                                         | P-18 |
|     | 9−1. マニュアル操作 ・・・・・・・・・・・・・・・・・・・・・・・・・・・・・・・・・・・・                          | P-18 |
|     | 9–2. プリセット ・・・・・・・・・・・・・・・・・・・・・・・・・・・・・・・・・・・・                            | P-19 |
| 10. | 設定メニュー画面一覧・・・・・・・・・・・・・・・・・・・・・・・・・・・・・・・・・・・・                             | P-21 |
| 11. | スピードドームの設定 ・・・・・・・・・・・・・・・・・・・・・・・・・・・・・・・・・・・・                            | P-23 |
|     | 11-1. 言語選択                                                                 | P-23 |
|     | 11-2. 文字表示設定                                                               | P-23 |
|     | 11-3. スピードドーム機能設定 ・・・・・・・・・・・・・・・・・・・・・・・・・・・・・・・・・・・・                     | P-24 |
|     | 11-4. スケジュール設定                                                             | P-33 |
|     | 11-5. システム情報の表示                                                            | P-35 |
|     | 11–6. カメラのリセット ・・・・・・・・・・・・・・・・・・・・・・・・・・・・・・・・・・・・                        | P-35 |
|     | 11-7. システムの再起動 ・・・・・・・・・・・・・・・・・・・・・・・・・・・・・・・・・・・・                        | P-35 |
| 12. | 機器仕様                                                                       | P-36 |

## 1. 正しくお使いいただくために

## 以下の警告・注意事項をお読みになり、安全にご使用ください

A 警告 人が死亡、または重症を負う恐れがある内容です。

●電源は正しく使用する

表示された電源電圧以外の電圧で使用しないでください。火災・感電の原因となります。

●湿気の多い場所では使用しない。

風呂場・炊事場など、湿気の多いところ、湯気、油煙、ほこりがあたるような場所では使用しないでください。 火災・感電の原因となります。

### ●雷が鳴りはじめたときの対処

雷が鳴りはじめたら、すみやかに電源ケーブルをカメラ本体から抜いてください。そのまま使用すると、火災・感電の原因となります。

●キャビネットは絶対にはずさないでください。 火災・感電の原因となります。内部点検、調整、修理は販売店にご依頼ください

●機器に異常が生じたときの対処

万一煙がでている、変なにおいや音がする、本体を触ることができないほど発熱している場合などの異常 状態になったときは、すみやかに電源ケーブルをカメラ本体から抜いて販売店にご連絡ください。そのまま 使用すると火災・感電の原因となります。お客様による修理は危険ですので絶対におやめください。

●改造は絶対にしないでください。 このカメラを改造しないでください。火災・感電の原因となります。

●機器に水が入る可能性のある環境では絶対に使用しないでください。火災・感電の原因となります。降雨 中、海岸、川岸水辺での使用は危険ですのでおやめください。

▲ 人が障害を負ったり、財産が損害を受けたりする恐れのある内容です。

●直射日光や熱器具の近くは避けてください。

直射日光のあたる場所や熱器具の近くには置かないでください。内部温度が上昇して故障の原因となり ます。

●お手入れのとき

お手入れのときは、安全のため、作業の前に必ず電源ケーブルを本体から抜いてください。

●磁気を発生させる機器の近くには置かない。

磁気を発生させる機器の近くには置かないでください。磁気の影響をうけて、正しく動作しないことがあり ます。

## 2. 特長

- 12 倍光学ズームレンズー体型(SP-3128N)および 2.6 倍光学ズームレンズ SP-3038) 一体型の スピードドームカメラです。
- プライバシーマスク装備、最大4箇所の設定が可能です。
- 水平方向 360°連続回転ができます。
- プリセットポジションは最大 128 箇所設定可能、プリセットポジションのオートスキャンも可能です。
- 水平解像度 540TV 本(カラー)/600TV 本(白黒)の高解像度です。
- フリッカレス機能を装備しています。
- RS-485 でコントロールができます。(最大延長距離約1km)
- 最大 256 台のシステム構成が可能です。
- 被写体の明るさに応じてカラー/白黒が自動的に切替わります。
- 逆光補正回路内蔵、逆光下でも鮮明な画像が得られます。
- カメラ設定はモニタ画面上で設定できます。
- ミラー反転機能を装備しています。

## 3. 各部の名称

3-1. ドーム本体

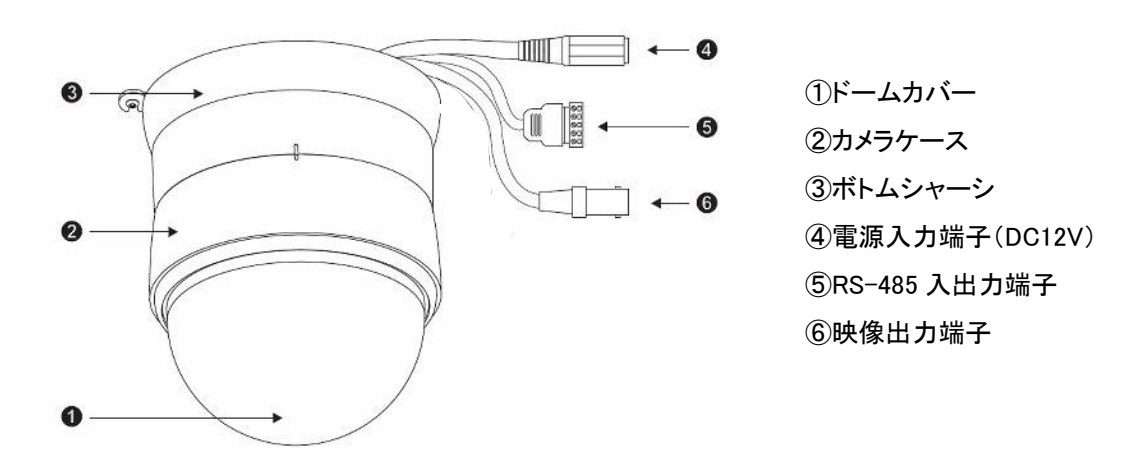

## 3-2. RS-485 コネクター部

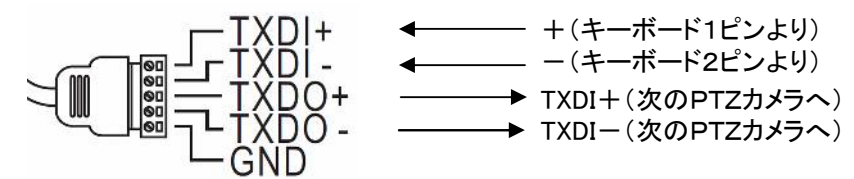

■機器との接続距離は最大1kmです。

ケーブルは 0.75 以上のツイストペアケーブルを使用してください。

## 4. カメラ本体の設定方法

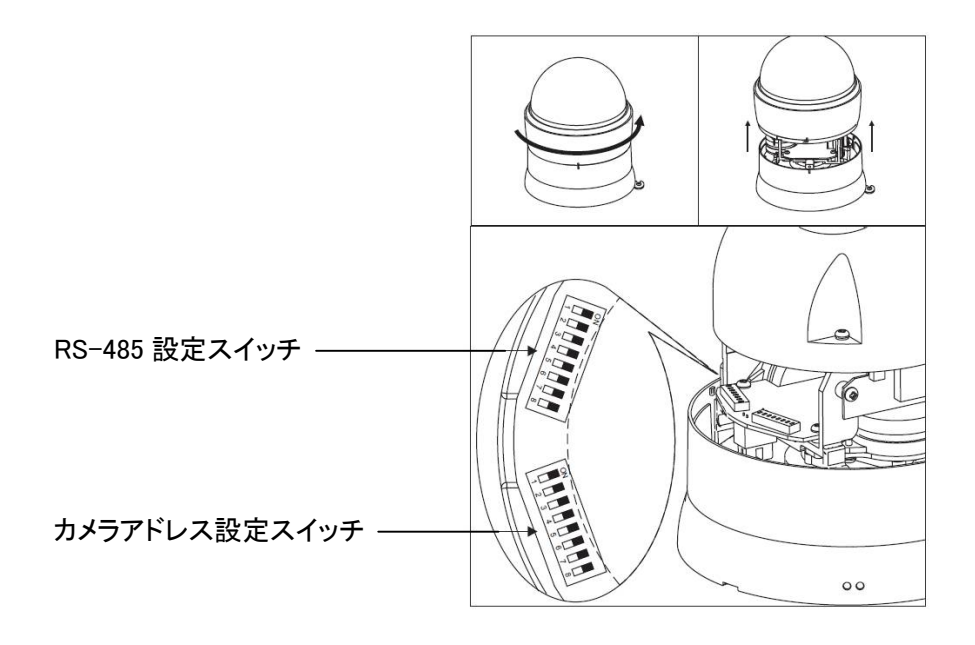

## 4-1. カメラアドレスの設定

・ 次章「カメラアドレスの設定チャート」を参照して設定してください。

## 4-2. RS-485 プロトコルの設定

- 1. RS-485 入力 : 終端抵抗の ON/OFF
- 2. RS-485 出力 : 終端抵抗の ON/OFF
- 3. HALF/FULL : 2 線式(半二重)または 4 線式(全二重)の選択
- 4. BAUD SEL1 ボーレート設定 1
- 5. BAUD SEL2 ボーレート設定 2
- 6. プロトコル 1 プロトコル選択 1
- 7. プロトコル 2 プロトコル選択 2
- 8. プロトコル 3 プロトコル選択 3
- 9. プロトコル 4 プロトコル選択 4
- 10. 一 未使用

#### 4-2-1. RS-485 終端抵抗の設定

- 本機を1台のみ使用する場合、または制御信号分配器でRS-485を分配し、RS-485のそれぞれの ライン上に本機が1台しか存在しない場合は、終端抵抗は入出力ともONに設定してください。
   (工場出荷時設定)
- ・ 複数台の本機を渡り接続(デイジーチェーン)して使用する場合は、最初と最後の機器の終端抵抗を ON に設定し、中間に位置する機器の終端抵抗は OFF に設定してください。

#### 4-2-2. RS-485 通信モードの選択

| 通信モードの選択  |     |  |  |  |  |  |  |  |
|-----------|-----|--|--|--|--|--|--|--|
| ディップスイッチ  | 3   |  |  |  |  |  |  |  |
| 2 線式(半二重) | OFF |  |  |  |  |  |  |  |
| 4 線式(全二重) | ON  |  |  |  |  |  |  |  |

2線式(半二重)モード → 低コストで設定が簡単なためこのモードを使用します。

このモードではデータの送受信を同時に行なうことはできません。

#### 4-2-3. ボーレートの設定

| ボーレートの設定  |     |     |  |  |  |  |  |  |  |  |
|-----------|-----|-----|--|--|--|--|--|--|--|--|
| ディップスイッチ  | 4   | 5   |  |  |  |  |  |  |  |  |
| 2400 bps  | ON  | ON  |  |  |  |  |  |  |  |  |
| 4800 bps  | OFF | ON  |  |  |  |  |  |  |  |  |
| 9600 bps  | ON  | OFF |  |  |  |  |  |  |  |  |
| 19200 bps | OFF | OFF |  |  |  |  |  |  |  |  |

メリットプロトコルは MLP1、MLP2 ともに

ノンパリティ、データ長 8bit、ストップビット 1bit、ボーレート 9600bps

#### 4-2-4. プロトコルの設定

| プロトコルの設定           |     |    |    |    |  |  |  |  |  |  |
|--------------------|-----|----|----|----|--|--|--|--|--|--|
| ディップスイッチ           | 6   | 7  | 8  | 9  |  |  |  |  |  |  |
| MLP2(メリットプロトコル 2)  | ON  | ON | ON | ON |  |  |  |  |  |  |
| MLP1 (メリットプロトコル 1) | OFF | ON | ON | ON |  |  |  |  |  |  |

MLP1(メリットプロトコル 1): 2Byte で構成されており、MKB-800 II、MSD-7000NF、MSD-7600NF などに使用されています。

MLP2(メリットプロトコル2): PTZカメラを制御するための新しいプロトコルです。MLP2はチェックサム やエキストラコードを含む 7Byte で構成されており、チェックサムはプトロコ ルに影響を及ぼす RS-485 の干渉を防ぎ、エキストラコードはホームポジ ションの設定を可能にします。

4-2-5. メリットプロトコル用ディップスイッチの設定

| メリットプロトコル・ディップスイッチ設定 |    |    |     |    |     |     |    |    |    |     |
|----------------------|----|----|-----|----|-----|-----|----|----|----|-----|
| ディップスイッチ             | 1  | 2  | 3   | 4  | 5   | 6   | 7  | 8  | 9  | 10  |
| MLP2(メリットプロトコル 2)    | ON | ON | OFF | ON | OFF | ON  | ON | ON | ON | OFF |
| MLP1 (メリットプロトコル 1)   | ON | ON | OFF | ON | OFF | OFF | ON | ON | ON | OFF |

<sup>4</sup>線式(全二重)モード → 同時にデータを送受信できます。

## 5. カメラアドレスの設定チャート

5-1. メリットプロトコル1(MLP1) (最大 64 台まで接続できます。)

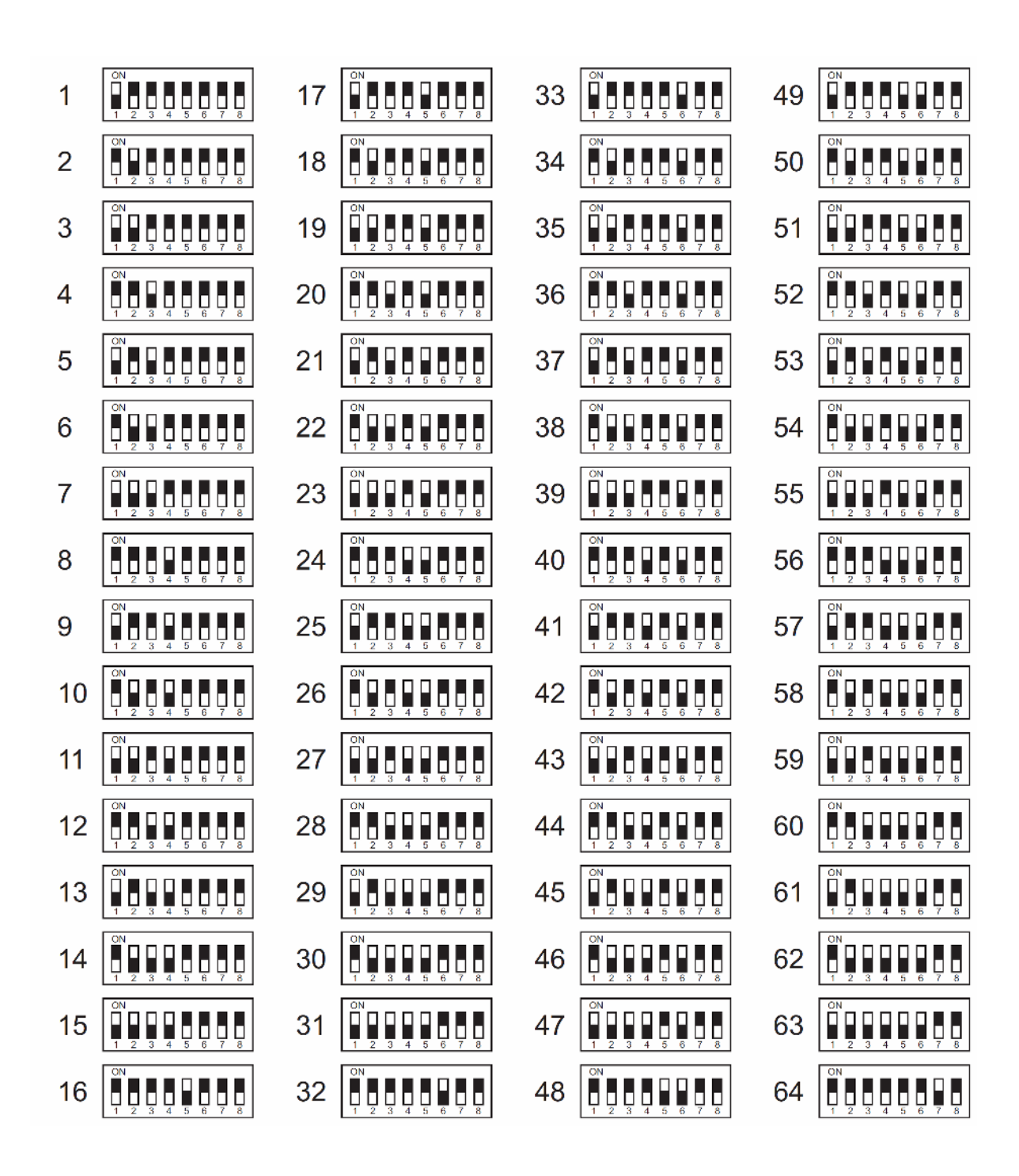

| 1  | ON<br>1 2 3 4 5 6 7 8 | 22 | ON<br>1 2 3 4 5 6 7 8 | 43 | ON<br>1 2 3 4 5 6 7 8 | 64 | ON<br>1 2 3 4 5 6 7 8 |
|----|-----------------------|----|-----------------------|----|-----------------------|----|-----------------------|
| 2  | ON<br>1 2 3 4 5 6 7 8 | 23 | ON<br>1 2 3 4 5 6 7 8 | 44 | ON<br>1 2 3 4 5 6 7 8 | 65 | ON<br>1 2 3 4 5 6 7 8 |
| 3  | QN<br>1 2 3 4 5 6 7 8 | 24 | ON<br>1 2 3 4 5 6 7 8 | 45 | ON<br>1 2 3 4 5 6 7 8 | 66 | ON<br>1 2 3 4 5 6 7 8 |
| 4  | ON<br>1 2 3 4 5 6 7 8 | 25 | ON<br>1 2 3 4 5 6 7 8 | 46 | ON<br>1 2 3 4 5 6 7 8 | 67 | ON<br>1 2 3 4 5 6 7 8 |
| 5  | ON<br>1 2 3 4 5 6 7 8 | 26 | ON<br>1 2 3 4 5 6 7 8 | 47 | ON<br>1 2 3 4 5 6 7 8 | 68 | ON<br>1 2 3 4 5 6 7 8 |
| 6  | ON<br>1 2 3 4 5 6 7 8 | 27 | ON<br>1 2 3 4 5 6 7 8 | 48 | ON<br>1 2 3 4 5 6 7 8 | 69 | ON<br>1 2 3 4 5 6 7 8 |
| 7  | ON<br>1 2 3 4 5 6 7 8 | 28 | ON<br>1 2 3 4 5 6 7 8 | 49 | ON<br>1 2 3 4 5 6 7 8 | 70 | ON<br>1 2 3 4 5 6 7 8 |
| 8  | ON<br>1 2 3 4 5 6 7 8 | 29 | ON<br>1 2 3 4 5 6 7 8 | 50 | ON<br>1 2 3 4 5 6 7 8 | 71 | ON<br>1 2 3 4 5 6 7 8 |
| 9  | ON<br>1 2 3 4 5 6 7 8 | 30 | ON<br>1 2 3 4 5 6 7 8 | 51 | ON<br>1 2 3 4 5 6 7 8 | 72 | ON<br>1 2 3 4 5 6 7 8 |
| 10 | ON<br>1 2 3 4 5 6 7 8 | 31 | ON<br>1 2 3 4 5 6 7 8 | 52 | ON<br>1 2 3 4 5 6 7 8 | 73 | ON<br>1 2 3 4 5 6 7 8 |
| 11 | CN<br>1 2 3 4 5 6 7 8 | 32 | ON<br>1 2 3 4 5 6 7 8 | 53 | ON<br>1 2 3 4 5 6 7 8 | 74 | ON<br>1 2 3 4 5 6 7 8 |
| 12 | ON<br>1 2 3 4 5 6 7 8 | 33 | ON<br>1 2 3 4 5 6 7 8 | 54 | ON<br>1 2 3 4 5 6 7 8 | 75 | ON<br>1 2 3 4 5 6 7 8 |
| 13 | ON<br>1 2 3 4 5 6 7 8 | 34 | ON<br>1 2 3 4 5 6 7 8 | 55 | ON<br>1 2 3 4 5 6 7 8 | 76 | ON<br>1 2 3 4 5 6 7 8 |
| 14 | ON<br>1 2 3 4 5 6 7 8 | 35 | ON<br>1 2 3 4 5 6 7 8 | 56 | ON<br>1 2 3 4 5 6 7 8 | 77 | ON<br>1 2 3 4 5 6 7 8 |
| 15 | CN<br>1 2 3 4 5 6 7 8 | 36 | ON<br>1 2 3 4 5 6 7 8 | 57 | ON<br>1 2 3 4 5 6 7 8 | 78 | ON<br>1 2 3 4 5 6 7 8 |
| 16 | ON<br>1 2 3 4 5 6 7 8 | 37 | ON<br>1 2 3 4 5 6 7 8 | 58 | ON<br>1 2 3 4 5 6 7 8 | 79 | ON<br>1 2 3 4 5 6 7 8 |
| 17 | ON<br>1 2 3 4 5 6 7 8 | 38 | ON<br>1 2 3 4 5 6 7 8 | 59 | ON<br>1 2 3 4 5 6 7 8 | 80 | ON<br>1 2 3 4 5 6 7 8 |
| 18 | ON<br>1 2 3 4 5 6 7 8 | 39 | ON<br>1 2 3 4 5 6 7 8 | 60 | ON<br>1 2 3 4 5 6 7 8 | 81 | ON<br>1 2 3 4 5 6 7 8 |
| 19 | CN<br>1 2 3 4 5 6 7 8 | 40 | ON<br>1 2 3 4 5 6 7 8 | 61 | ON<br>1 2 3 4 5 6 7 8 | 82 | ON<br>1 2 3 4 5 6 7 8 |
| 20 | ON<br>1 2 3 4 5 6 7 8 | 41 | ON<br>1 2 3 4 5 6 7 8 | 62 | ON<br>1 2 3 4 5 6 7 8 | 83 | ON<br>1 2 3 4 5 6 7 8 |
| 21 | ON<br>1 2 3 4 5 6 7 8 | 42 | ON<br>1 2 3 4 5 6 7 8 | 63 | ON<br>1 2 3 4 5 6 7 8 | 84 | ON<br>1 2 3 4 5 6 7 8 |

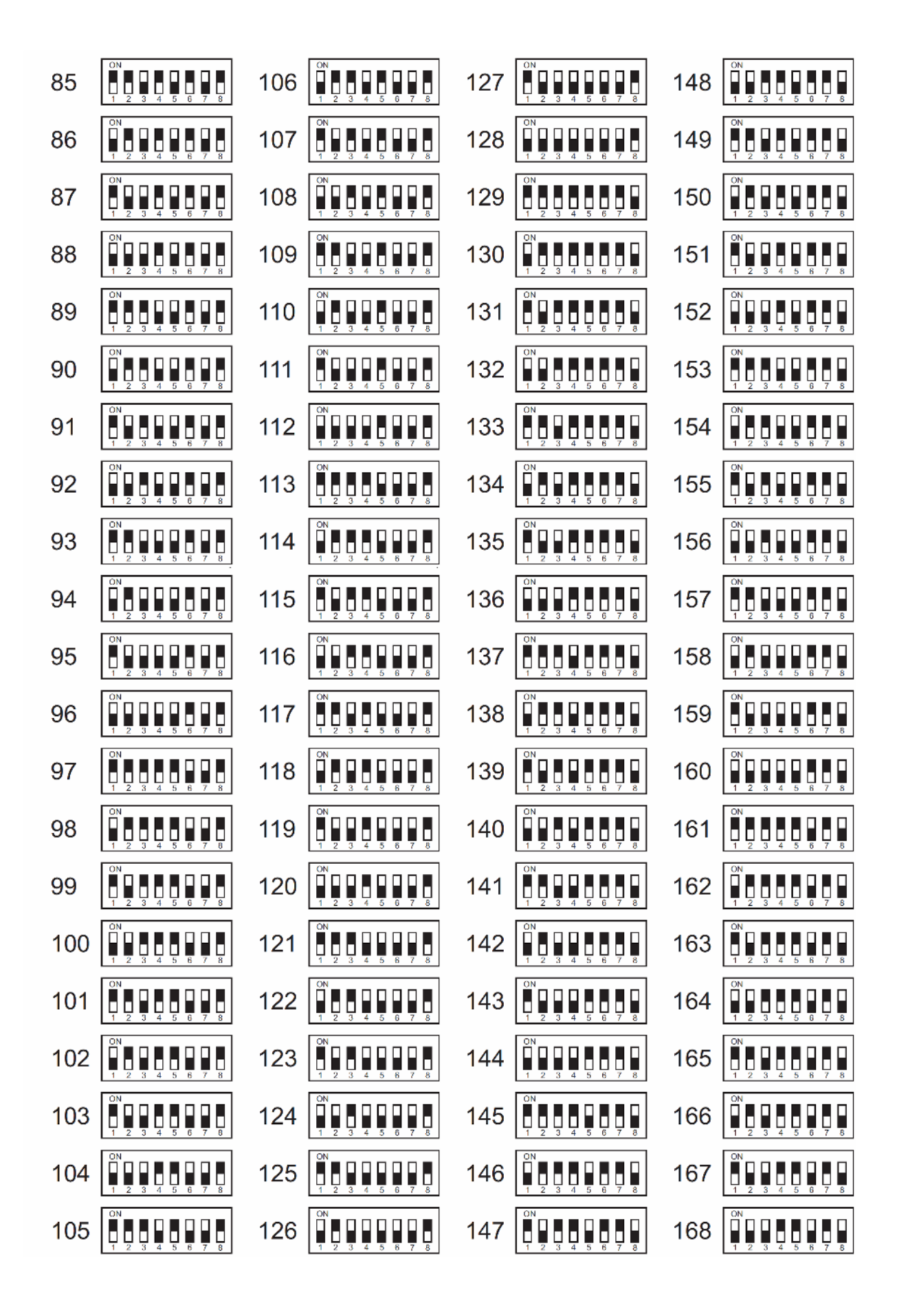

| 169 | ON<br>1 2 3 4 5 8 7 8 | 191 | ON<br>1 2 3 4 5 6 7 8 | 213 | ON<br>1 2 3 4 5 8 7 8 | 235 | ON<br>1 2 3 4 5 6 7 8 |
|-----|-----------------------|-----|-----------------------|-----|-----------------------|-----|-----------------------|
| 170 | ON<br>1 2 3 4 5 6 7 8 | 192 | ON<br>1 2 3 4 5 6 7 8 | 214 | ON<br>1 2 3 4 5 6 7 8 | 236 | ON<br>1 2 3 4 5 6 7 8 |
| 171 | ON<br>1 2 3 4 5 6 7 8 | 193 | ON<br>1 2 3 4 5 6 7 8 | 215 | ON<br>1 2 3 4 5 6 7 8 | 237 | ON<br>1 2 3 4 5 6 7 8 |
| 172 | ON<br>1 2 3 4 5 6 7 8 | 194 | ON<br>1 2 3 4 5 6 7 8 | 216 | ON<br>1 2 3 4 5 6 7 8 | 238 | ON<br>1 2 3 4 5 6 7 8 |
| 173 | ON<br>1 2 3 4 5 6 7 8 | 195 | ON<br>1 2 3 4 5 6 7 8 | 217 | ON<br>1 2 3 4 5 6 7 8 | 239 | ON<br>1 2 3 4 5 6 7 8 |
| 174 | ON<br>1 2 3 4 5 6 7 8 | 196 | ON<br>1 2 3 4 5 6 7 8 | 218 | ON<br>1 2 3 4 5 6 7 8 | 240 | ON<br>1 2 3 4 5 6 7 8 |
| 175 | ON<br>1 2 3 4 5 6 7 8 | 197 | ON<br>1 2 3 4 5 6 7 8 | 219 | ON<br>1 2 3 4 5 6 7 8 | 241 | ON<br>1 2 3 4 5 6 7 8 |
| 176 | ON<br>1 2 3 4 5 6 7 8 | 198 | ON<br>1 2 3 4 5 6 7 6 | 220 | ON<br>1 2 3 4 5 6 7 8 | 242 | ON<br>1 2 3 4 5 6 7 8 |
| 177 | ON<br>1 2 3 4 5 6 7 8 | 199 | ON<br>1 2 3 4 5 6 7 8 | 221 | ON<br>1 2 3 4 5 6 7 8 | 243 | ON<br>1 2 3 4 5 6 7 8 |
| 178 | ON<br>1 2 3 4 5 6 7 8 | 200 | ON<br>1 2 3 4 5 6 7 8 | 222 | ON<br>1 2 3 4 5 6 7 8 | 244 | ON<br>1 2 3 4 5 6 7 8 |
| 179 | ON<br>1 2 3 4 5 6 7 8 | 201 | ON<br>1 2 3 4 5 6 7 8 | 223 | ON<br>1 2 3 4 5 8 7 8 | 245 | ON<br>1 2 3 4 5 6 7 8 |
| 180 | ON<br>1 2 3 4 5 6 7 8 | 202 | ON<br>1 2 3 4 5 6 7 8 | 224 | ON<br>1 2 3 4 5 6 7 8 | 246 | ON<br>1 2 3 4 5 6 7 8 |
| 181 | ON<br>1 2 3 4 5 6 7 8 | 203 | ON<br>1 2 3 4 5 6 7 8 | 225 | ON<br>1 2 3 4 5 6 7 8 | 247 | ON<br>1 2 3 4 5 6 7 8 |
| 182 | ON<br>1 2 3 4 5 8 7 8 | 204 | ON<br>1 2 3 4 5 6 7 8 | 226 | ON<br>1 2 3 4 5 8 7 8 | 248 | ON<br>1 2 3 4 5 6 7 8 |
| 183 | ON<br>1 2 3 4 5 6 7 8 | 205 | ON<br>1 2 3 4 5 6 7 8 | 227 | ON<br>1 2 3 4 5 6 7 8 | 249 | ON<br>1 2 3 4 5 6 7 8 |
| 184 | ON<br>1 2 3 4 5 6 7 8 | 206 | ON<br>1 2 3 4 5 6 7 8 | 228 | ON<br>1 2 3 4 5 6 7 8 | 250 | ON<br>1 2 3 4 5 6 7 8 |
| 185 | ON<br>1 2 3 4 5 6 7 8 | 207 | ON<br>1 2 3 4 5 6 7 8 | 229 | ON<br>1 2 3 4 5 6 7 8 | 251 | ON<br>1 2 3 4 5 6 7 8 |
| 186 | ON<br>1 2 3 4 5 6 7 8 | 208 | ON<br>1 2 3 4 5 6 7 8 | 230 | ON<br>1 2 3 4 5 6 7 8 | 252 | ON<br>1 2 3 4 5 6 7 8 |
| 187 | ON<br>1 2 3 4 5 6 7 8 | 209 | ON<br>1 2 3 4 5 6 7 8 | 231 | ON<br>1 2 3 4 5 6 7 8 | 253 | ON<br>1 2 3 4 5 6 7 8 |
| 188 | ON<br>1 2 3 4 5 8 7 8 | 210 | ON<br>1 2 3 4 5 6 7 8 | 232 | ON<br>1 2 3 4 5 8 7 8 | 254 | ON<br>1 2 3 4 5 6 7 8 |
| 189 | ON<br>1 2 3 4 5 6 7 8 | 211 | ON<br>1 2 3 4 5 6 7 8 | 233 | ON<br>1 2 3 4 5 6 7 8 | 255 | ON<br>1 2 3 4 5 6 7 8 |
| 190 | ON<br>1 2 3 4 5 6 7 8 | 212 | ON<br>1 2 3 4 5 6 7 8 | 234 | ON<br>1 2 3 4 5 6 7 8 | 256 | ON<br>1 2 3 4 5 6 7 8 |

## 6. 取付分解図

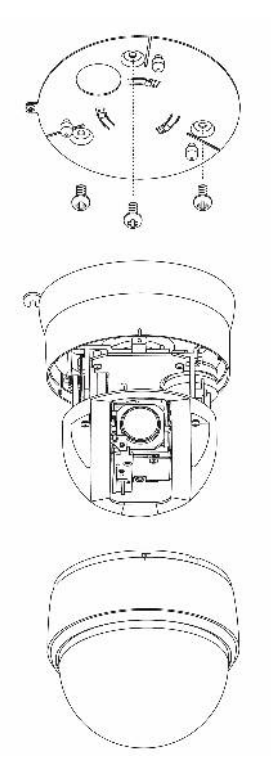

## 7. 設置方法

(注) 本機は天井直付または壁取付が可能ですが、天井埋込はできません。

(注) 取り付け場所に十分な強度が無い時は必ず補強工事を行ってください。

## 7-1. 天井直付の時

### 7-1-1. 取付プレートの天井取付

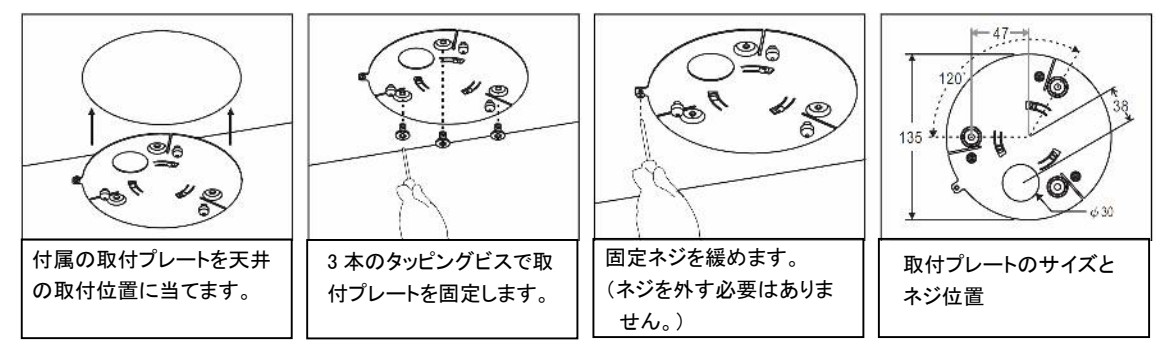

### 7-1-2. カメラの設定

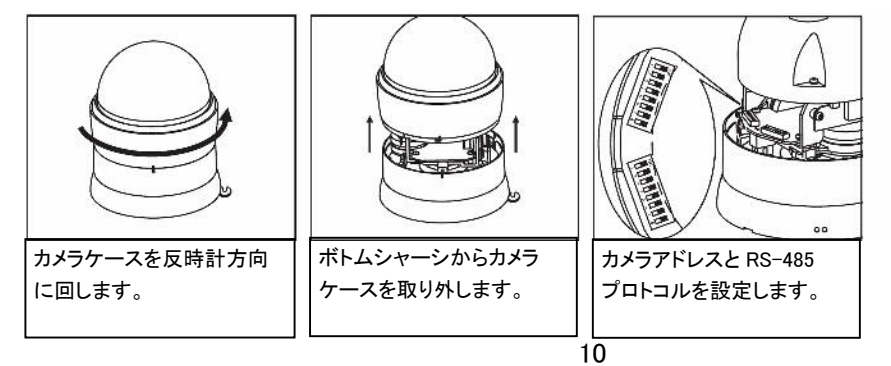

7-1-3. カメラ本体と取付プレートの取り付け

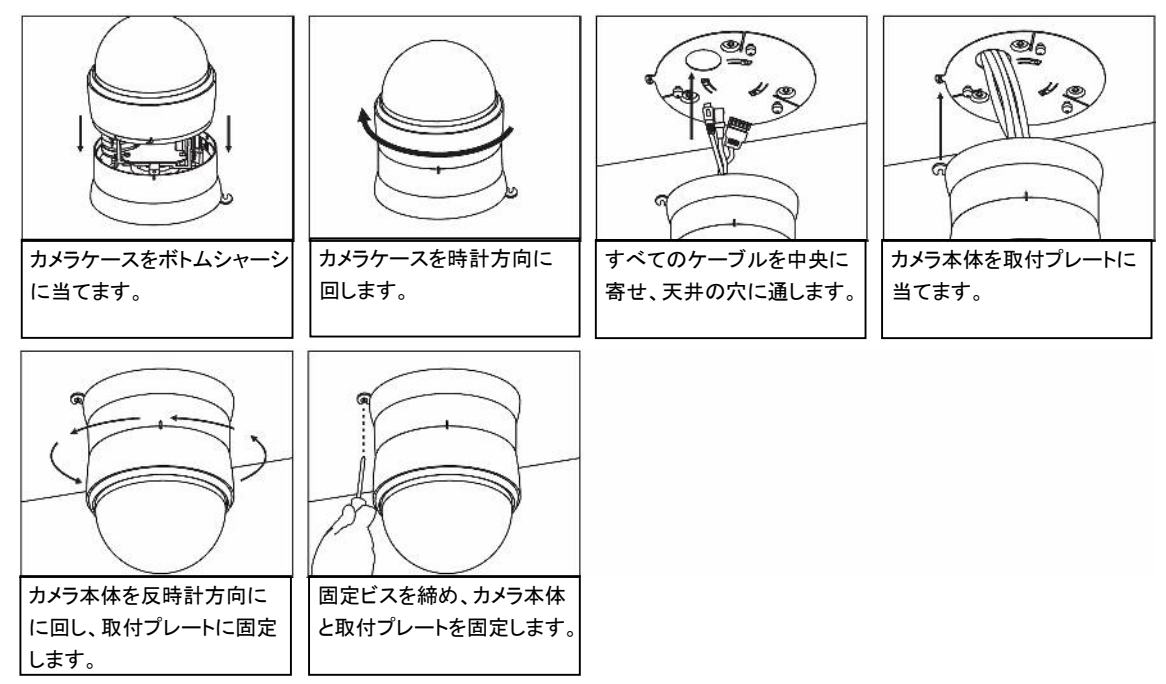

7-1-4. ケーブルの接続

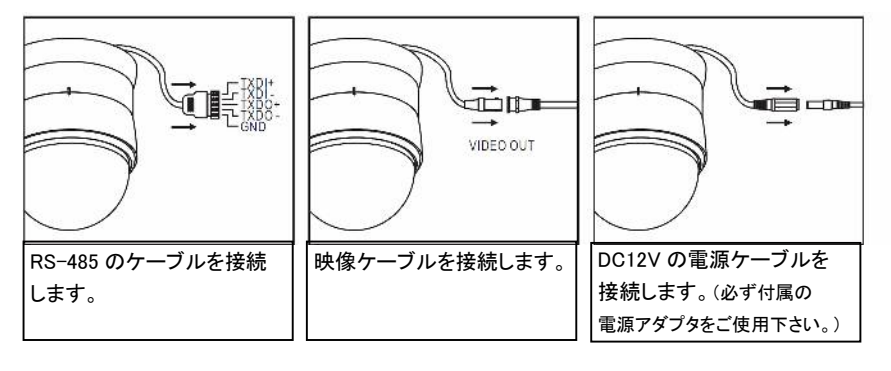

- 7-2. 壁付の時(別売の壁面取付金具 MMB-76WM が必要です)
- 7-2-1. 壁面取付金具の固定

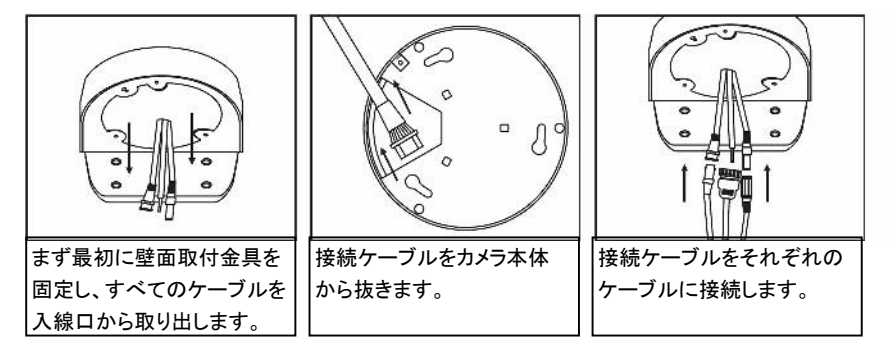

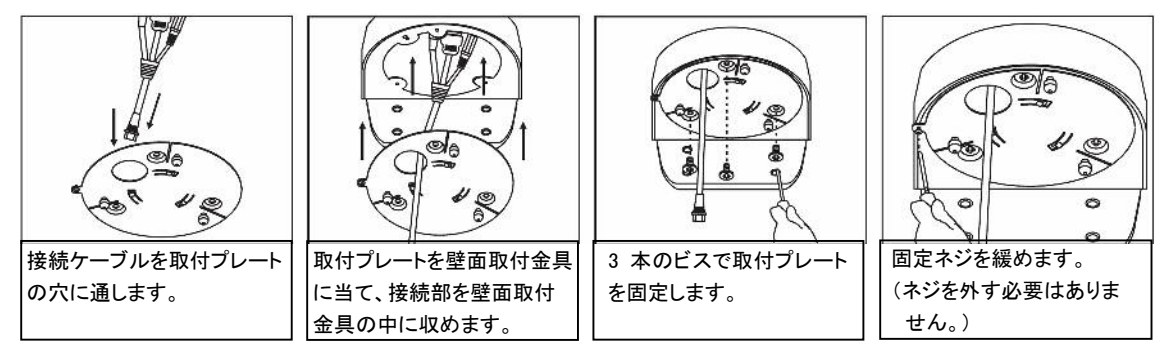

### 7-2-3. カメラの設定

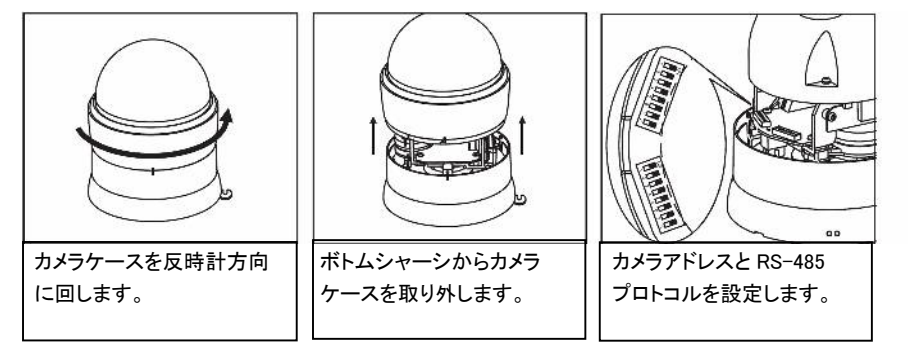

### 7-2-4. カメラ本体と取付プレートの取り付け

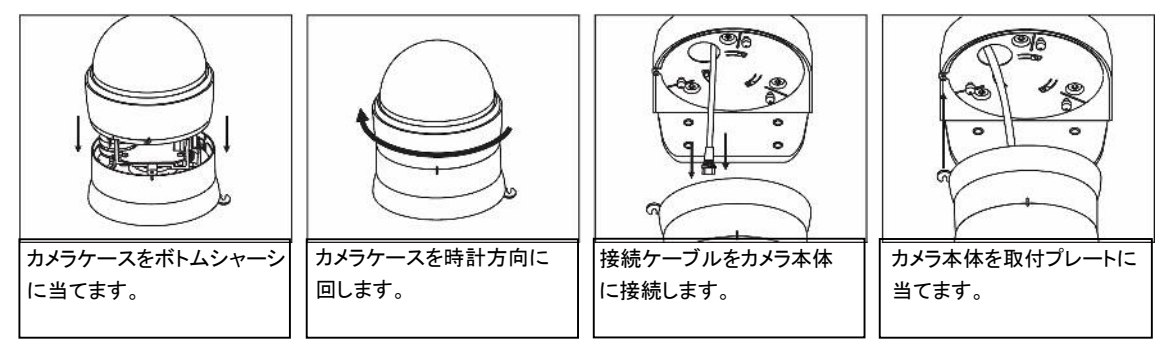

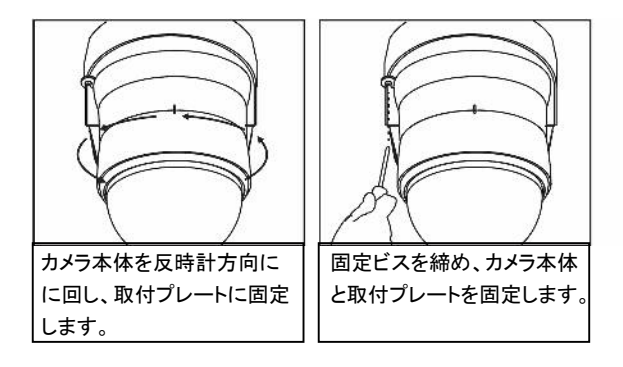

## 8. 接続例

8-1. システム1 <スピードドーム+キーボード>
8-1-1. スピードドーム1台の場合
1台のスピードドームを MKB-800 III または MKB-931D に接続します。制御信号はスピードドームとキーボー

ド間のツイストペアケーブルを通して送信されます。スピードドームの映像信号はモニタ、スイッチャ、4分割 ユニットなどに接続されます。

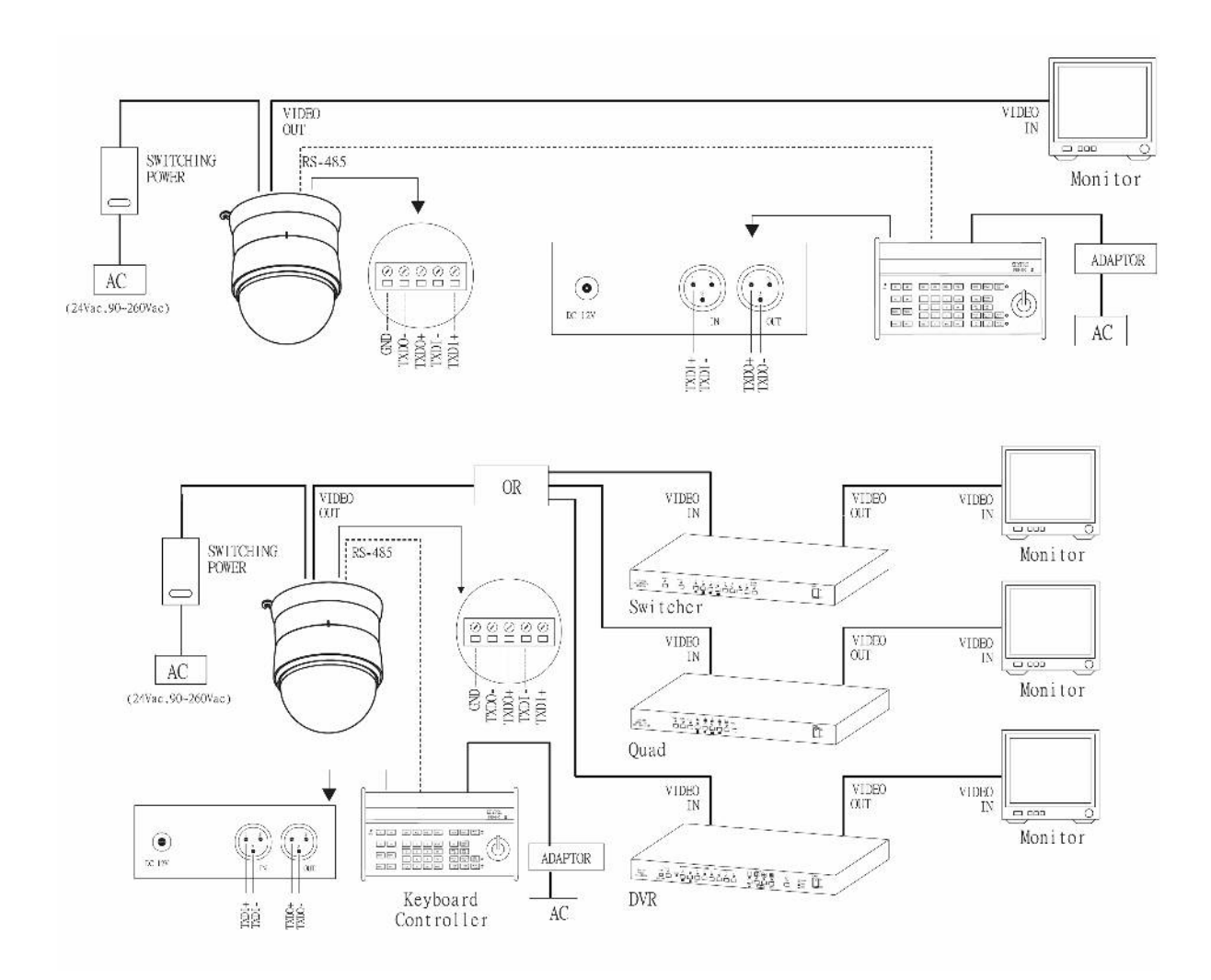

遠隔制御は標準のRS-485で行なわれます。キーボードのINコネクタのTXDI+をスピードドームのTXDI+に、 またキーボードのINコネクタのTXDI-をスピードドームのTXDI-に接続します。

## 8-1-2. スピードドーム複数台の場合

1 台のスピードドームから次のスピードドームへと渡り接続します。スピードドームは個々の ID(アドレス)を設 定するための DIP を有しており、その ID によりキーボードはスピードドームを特定し制御します。

また設置環境により、渡り接続ではなくスター結線のほうが都合のいい場合があります。制御信号を分配するには別売の制御信号分配器 PIH-804Ⅲが必要になります。PIH-804Ⅲは1系統の制御信号を4系統に分配します。

渡り接続とスター結線は混合して構成することが可能です。

1 台のキーボードで最大 64 台までのスピードドームの制御ができます。

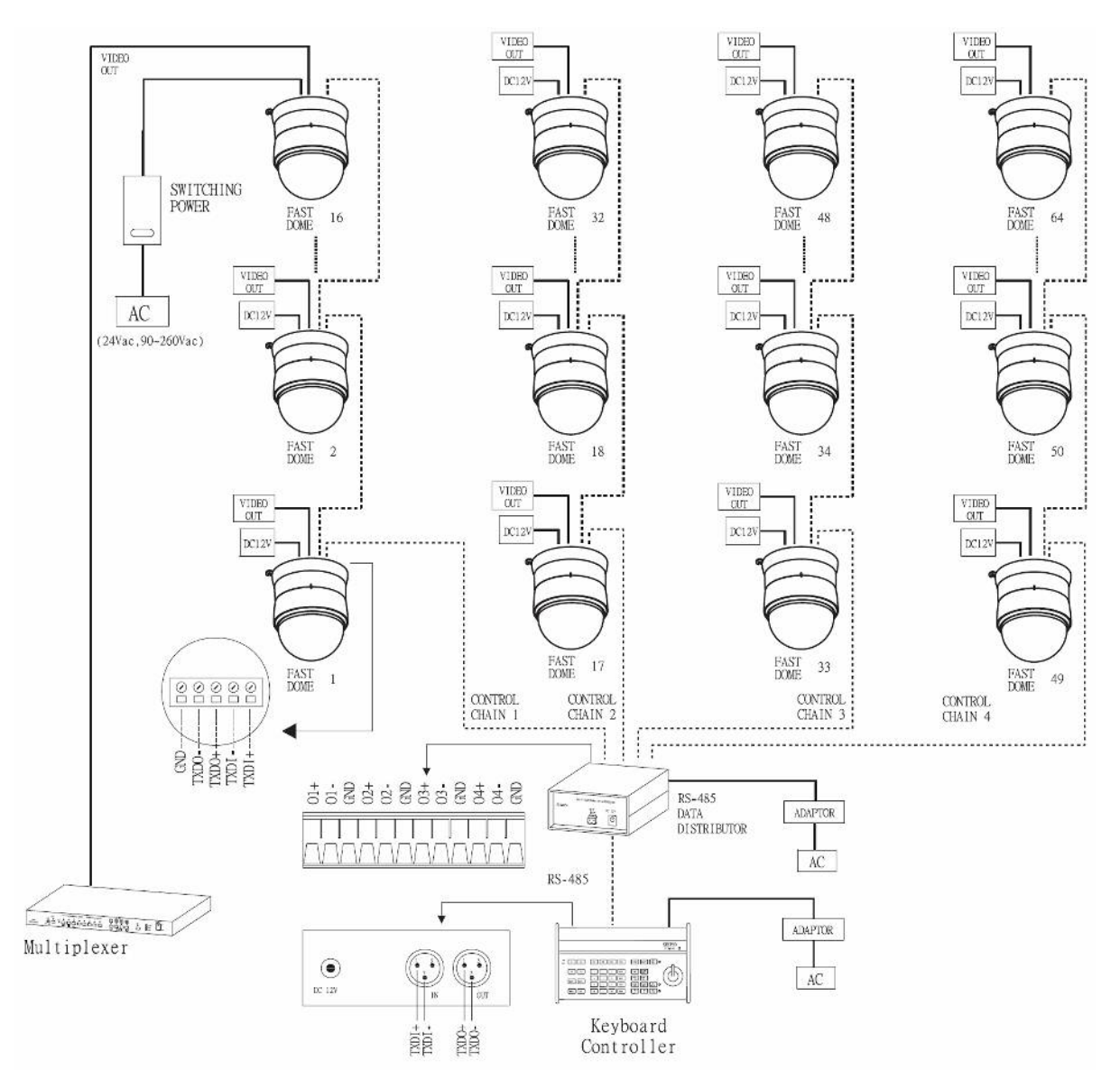

#### 制御信号の接続方法は次の通りです。

| キーボード   |               | 制御  | 言号分配器 |               | スピー   | ドドーム  |               | スピー   | ドーム   |  |
|---------|---------------|-----|-------|---------------|-------|-------|---------------|-------|-------|--|
| IN コネクタ |               | OUT | IN    |               | 1 台   | 目     |               | 2 台   | 目     |  |
| TXDI+   | $\rightarrow$ | +   | 1~4 + | $\rightarrow$ | TXDI+ | TXDO+ | $\rightarrow$ | TXDI+ | TXDO+ |  |
| TXDI-   | $\rightarrow$ | _   | 1~4 - | $\rightarrow$ | TXDI- | TXDO- | $\rightarrow$ | TXDI- | TXDO- |  |

## 8-2. システム 2 <スピードドーム+マトリックススイッチャ+キーボード>

マトリックスシステムは複数の機器、映像切替を処理するよう設計されています。CPU は複数の映像信号を 同時に管理し、スピードドームなどの接続された機器を制御することができます。

すべての遠隔操作と制御信号通信はツイストペアケーブルを介して行われます。1 台のマトリックススイッチ ャで 64 台までのスピードドームを管理することができます。

マトリックススイッチャの制御には複数のキーボードが使用でき、最初のキーボードはマスター、残りのキー ボードはスレーブとなります。1 つのシステムに 8 台までのキーボードが使用でき、それぞれのキーボードは DIP スイッチにより ID を設定します。(詳しくはキーボードの取扱説明書をご参照ください。)

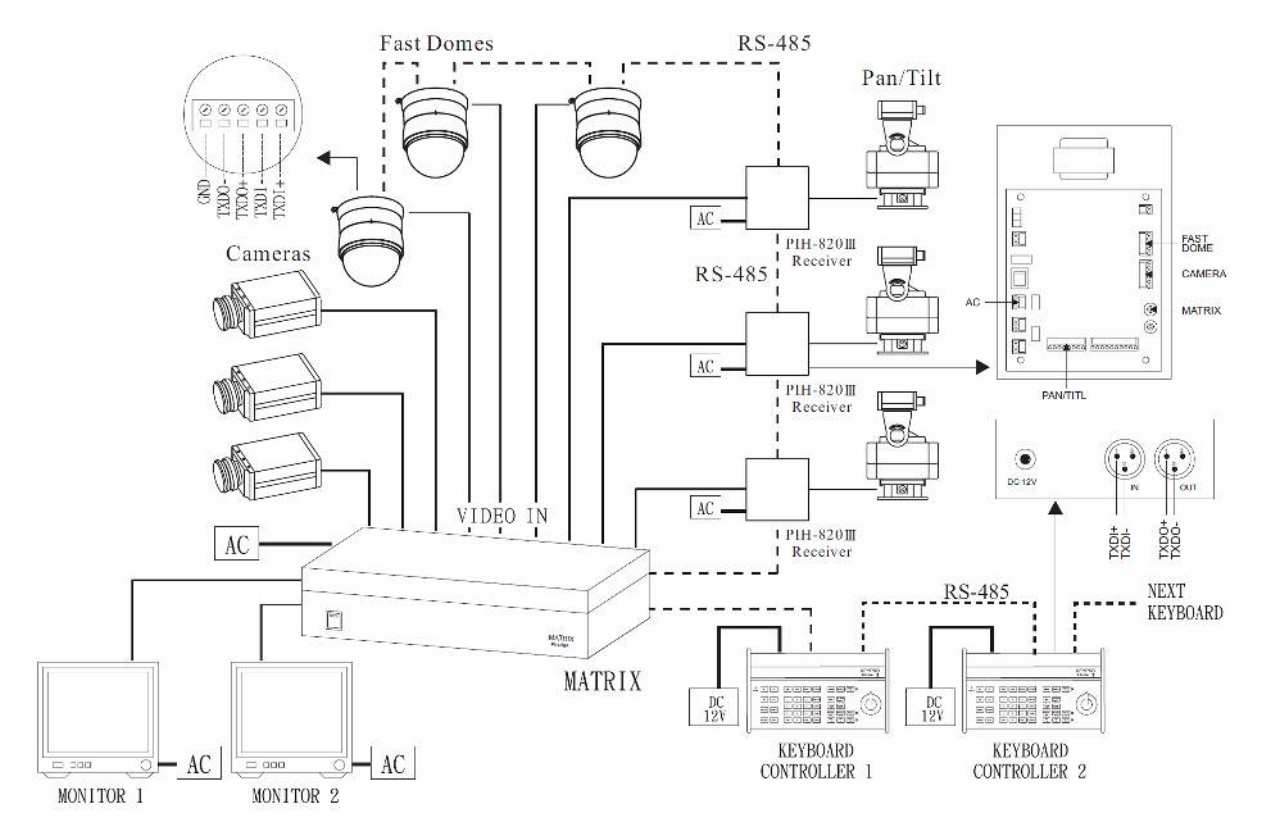

#### ・マトリックススイッチャ ― スピードドーム間の制御信号の接続

| マトリックススイッチャ   |               | スピート  | ドーム   |               | スピート  | ドーム   |               |
|---------------|---------------|-------|-------|---------------|-------|-------|---------------|
| RECEIVER コネクタ |               | 1 台   | 目     |               | 2 台   | 目     |               |
| TXD+          | $\rightarrow$ | TXDI+ | TXDO+ | $\rightarrow$ | TXDI+ | TXDO+ | $\rightarrow$ |
| TXD-          | $\rightarrow$ | TXDI- | TXDO- | $\rightarrow$ | TXDI- | TXDO- | $\rightarrow$ |
|               |               |       |       |               |       |       |               |

・マトリックススイッチャ ― キーボード間の制御信号の接続

| マトリックススイッチャ   |               | 1 台目キ | ーボード  |               | 2 台目キ | ーボード  |               |
|---------------|---------------|-------|-------|---------------|-------|-------|---------------|
| KEYBOARD コネクタ |               | IN    | OUT   |               | IN    | OUT   |               |
| TXD+          | $\rightarrow$ | TXDI+ | TXDO+ | $\rightarrow$ | TXDI+ | TXDO+ | $\rightarrow$ |
| TXD-          | $\rightarrow$ | TXDI- | TXDO- | $\rightarrow$ | TXDI- | TXDO- | $\rightarrow$ |

## 8-3. システム 3 < PC によるスピードドームの制御>

PCによるスピードドームの遠隔制御は標準の RS-485 データフォーマットで行われます。 (フォーマット; パリティチェックなし、データ長 8bit、ストップビット 1bit、ボーレート 9600bps) PCのRS-232制御ポートをRS-485に変換してください。

スピードドームの制御にはユーザ自身のソフトウェア(プロトコル)または弊社の用意したソフトウェアを使用し ます。このシステムでは64台までのスピードドームが接続できます。

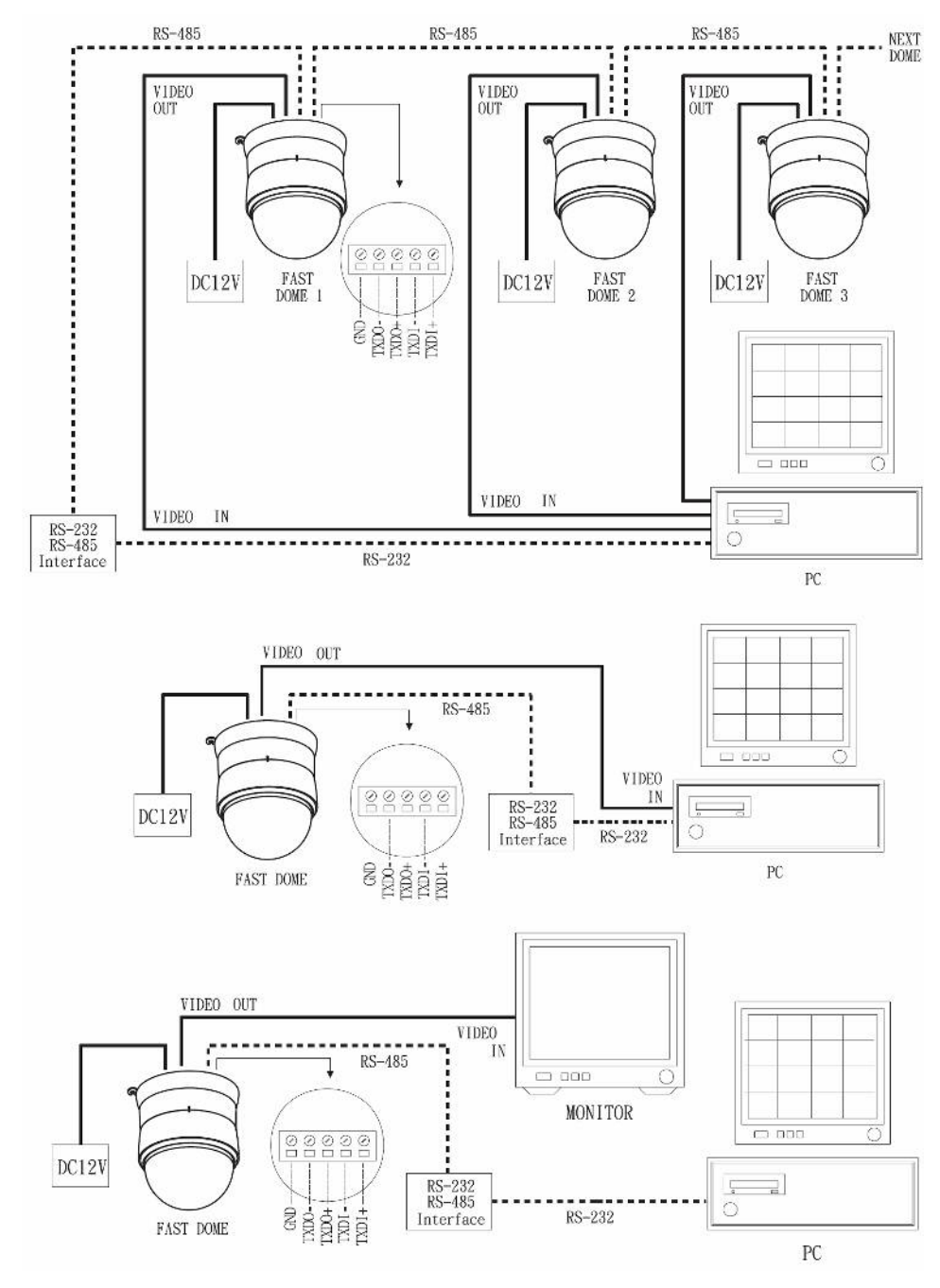

インターフェイス変換器 ― スピードドーム間の制御信号の接続

| インターフェイス変換器 |               | スピー   | ドドーム  |               | スピー   | ドーム   |               |
|-------------|---------------|-------|-------|---------------|-------|-------|---------------|
| RS-485      |               | 1 台   | 目     |               | 2 台   | 目     |               |
| TXD+        | $\rightarrow$ | TXDI+ | TXDO+ | $\rightarrow$ | TXDI+ | TXDO+ | $\rightarrow$ |
| TXD-        | $\rightarrow$ | TXDI- | TXDO- | $\rightarrow$ | TXDI- | TXDO- | $\rightarrow$ |

## 8-4. システム 4 <スピードドーム+DVR+キーボード>

DVR(デジタル・ビデオ・レコーダ)は長時間記録、簡単な検索機能を備えた先端のデジタル記録装置です。 遠隔操作のための制御信号通信はツイストペアケーブルを介して行われます。 スピードドームは DVR の制御パネルまたはキーボードにより直接制御することができます。

それぞれの DVR は 16 チャンネルの映像信号と、RS-485 を渡り接続(デージーチェーン)することにより 16 台のスピードドームを管理することができます。

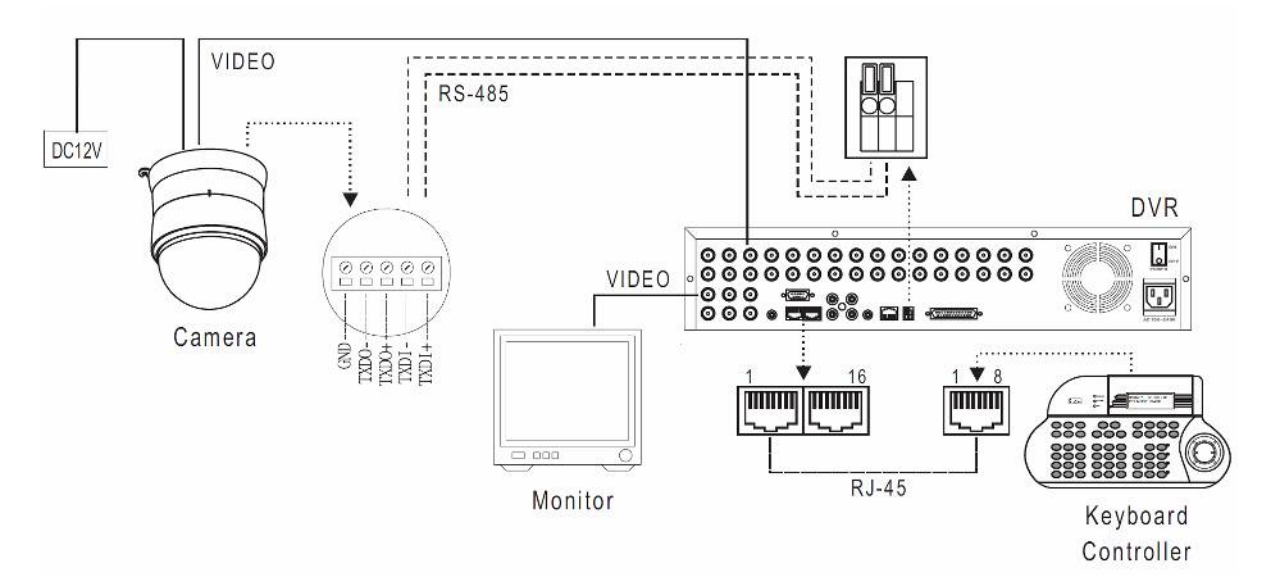

## ・DVR — スピードドーム間の制御信号の接続

| DVR         |               | スピート  | ドーム   |               | スピート  | ドーム   |               |
|-------------|---------------|-------|-------|---------------|-------|-------|---------------|
| RS−485 ⊐ネクタ |               | 1 台   | 目     |               | 2 台   | 目     |               |
| TXD+        | $\rightarrow$ | TXDI+ | TXDO+ | $\rightarrow$ | TXDI+ | TXDO+ | $\rightarrow$ |
| TXD-        | $\rightarrow$ | TXDI- | TXDO- | $\rightarrow$ | TXDI- | TXDO- | $\rightarrow$ |

### ・DVR間の制御信号の接続

| 1 台目 DVR     |               | 2 台目        | ] DVR        |   |
|--------------|---------------|-------------|--------------|---|
| KEYBOARD OUT |               | KEYBOARD IN | KEYBOARD OUT |   |
| RJ-45        | $\rightarrow$ | RJ-45       | RJ-45        | . |

・DVR ― キーボード間の制御信号の接続

| KEYBOARD   |               | 1 台目        | DVR          |  |
|------------|---------------|-------------|--------------|--|
| (MKB-931D) |               | KEYBOARD IN | KEYBOARD OUT |  |
| RJ-45      | $\rightarrow$ | RJ-45       | RJ-45        |  |

## 9. 操作

#### 【前準備】

スピードドームとキーボードのプロトコルが同じになるように設定してください。

システムの中に旧タイプのスピードドーム MSD-7000NF、MSD7600NF、MSD-7625NF または旋回台用受信 機 PIH-820 が混在する場合は MLP1 を選択し、それ以外は MLP2 を選択してください。

(注)MKB-800Ⅲの「CAM SETUP」釦は MKB-931D では「SET」釦になります。本書では「CAM SETUP」釦と 記載しますが、MKB-931D をご使用の際は、「SET」釦と読み替えてお使いください。

#### 9-1. マニュアル操作

- ・スピードドームに電源を投入すると、自動的に自己診断を開始し、基本機能をチェックして停止します。
- ・自己診断を行なっている間は、操作ができません。
- ・プリセットとツアーまたはオートスキャンが設定されていてオートパン実行中に電源を切った場合、電源が 復帰すると、スピードドームは自己診断が終了すると自動的にオートパンモードに入ります。
- オペレーターがキャンセルするまで、スピードドームはオートパンを続けます。

#### 9-1-1. ジョイスティックの操作

ジョイスティックによりパンチルトの操作ができます。

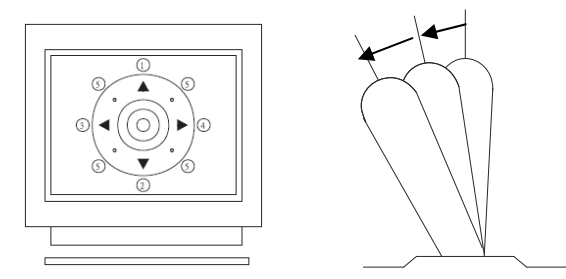

① 上へ : ジョイスティックを上に倒します。

- ② 下へ : ジョイスティックを手前に倒します。
- ③ 左へ : ジョイスティックを左へ倒します。
- ④ 右へ : ジョイスティックを右へ倒します。
- ⑤ 斜め : 斜めにジョイスティックを倒します。カメラはその方向へ回転します。

ジョイスティックの倒す角度によりパンチルトのスピードが異なります。

#### 9-1-2. スピードドームの選択

はじめに「1」→ 「MON」と押し、表示するモニタを選択します。

例 1. アドレス 1 番のスピードドームの選択

 $1 \rightarrow CAM$ 

- 例 2. アドレス 64 番のスピードドームの選択
  - $6 \rightarrow 4 \rightarrow CAM$

#### 9-1-3. ズームレンズ制御

ZOOM IN : モニタ画面上で被写体が大きくなります。(拡大)

ZOOM OUT : モニタ画面上で被写体は小さくなります。

#### 9-1-4. フォーカス制御(SP-3128N のみ)

- FOCUS FAR : 焦点が遠くなります。
- FOCUS NEAR : 焦点が近くなります。

AUTO FOCUS : 自動的に焦点をあわせます。

(SP-3038N では常に AUTO FOCUS モードです。)

#### 9-1-5. アイリス制御

| IRIS O : |  | 絞りを開け画面を明るくします |
|----------|--|----------------|
|----------|--|----------------|

IRIS C : 絞りを閉じ画面を暗くします。

AUTO IRIS : 最適な明るさになるよう、自動的に絞りを調整します。

#### 9-1-6. 水平方向 180 度回転

180 REV : カメラの向きを水平方向に瞬時に 180 度回転させます。

#### 9-2. プリセット

それぞれのスピードドームには 128 箇所のプリセット位置を設定することができます。 最初の 16 箇所のプリセット位置(プリセット番号 1~16)はオートパンモードでも使用されます。

#### 9-2-1. プリセット位置の設定

(プリセット位置は OSD メニューからも設定できます。詳しくは 11-3-3. プリセットの設定を参照してください。)

- ① プリセットを設定するカメラ番号を1~64の数字釦で入力し「CAM」釦を押してください。
- ② 数字釦で 1~128 のプリセット番号を入力し「PRESET」釦を押してください。
- ③ ジョイスティックとレンズ操作釦でスピードドームカメラを希望のアングルに設定してください。
- ④ 数字釦で1~120(度/秒)の回転スピードを入力し「F1」釦を押してください。
- ⑤ 数字釦で1~255(秒)の停止時間を入力し「F2」釦を押してください。
- ⑥ 数字釦「1」に続き「F3」釦を押して、データを保存してください。
  - 設定例:
    - カメラ番号 1 を選択します。
       1 → CAM
    - ② プリセット番号 1 を選択します。
       1 → PRESET
    - ③ ジョイスティックとレンズ操作釦でスピードドームカメラを希望のアングルに設定します。
    - ④ 回転スピードを 120 度/秒に設定します。 1 → 2 → 0 → F1
    - ⑤ 停止時間を3秒に設定します
       3 → F2
    - ⑥ プリセットデータを保存します。 1 → F3

#### 9-2-2. プリセット位置の呼び出し

数字釦で 1~128 のプリセット番号を入力し「PRESET」釦を押してください。入力されたプリセット番号に

プリセットデータが登録されている場合、スピードドームは自動的に登録されたアングルになります。

プリセットデータが登録されていない場合、スピードドームのアングルは変わりません。

操作例 : プリセット番号 1 の呼び出し 1 → PRESET

#### 9-2-3. プリセットグループの登録(オートパンの設定)

- 各スピードドームカメラのプリセット番号 1~16 は自動的に次のように 4 つのプリセットグループに振り 分けられます。
  - プリセットグループ1:プリセット番号1、2、3、4
  - プリセットグループ2: プリセット番号 5、6、7、8
  - プリセットグループ3:プリセット番号9、10、11、12
  - プリセットグループ4 : プリセット番号 13、14、15、16

オートパン(ツアー)は登録されたグループに含まれるプリセット番号(プリセット位置)を順にたどります。 従ってオートパン機能を使用する用途では、プリセットはオートパン動作を考慮して設定してください。 登録例1: プリセットグループ1をオートパンに登録

数字釦「1」に続き「F4」釦を押してください。

$$1 \rightarrow F4$$

登録例2: プリセットグループ2、、3、4をオートパンに登録

数字釦「2」、「3」、「4」に続き「F4」釦を押してください。

#### $\mathbf{2} \rightarrow \mathbf{3} \rightarrow \mathbf{4} \rightarrow \mathbf{F4}$

#### 9-2-4. オートパンの実行

オートパンが実行されると、スピードドームは登録されたプリセットグループのプリセット位置を自動的 にたどります。

- ① 「AUTO PAN」釦を押してください。AUTO PAN の LED が点灯し、オートパンが開始されます。
- ② 再度「AUTO PAN」釦を押すと AUTO PAN の LED が消灯し、オートパンが停止します。
- (注)オートパン実行中のスピードドームをマニュアル操作することはできません。マニュアル操作は オートパンを停止してから行ってください。

オートパン実行中のスピードドームがシステム内にあっても、実行中でない他のスピードドームをマニュアル操作することは可能です。

### 9-2-5. プリセットデータの変更

9-2-1. プリセット位置の設定の方法で再度設定し直すことにより、前のデータが新たに設定されたデ ータに上書きされます。

9-2-6. プリセットデータの一括削除

数字釦で「9」、「0」、「1」、「1」と入力し「CLR」釦を押すと、設定されたすべてのプリセットデータが一括して削除されます。

9-2-7. プリセットデータの個別削除 (MLP2 のみ有効)

「SHIFT」釦に続き数字釦でプリセット番号を入力し、「PRESET」釦 → 「CLR」釦と押すと、入力したプリ セット番号のプリセットデータが削除されます。

## 10. 設定メニュー画面一覧

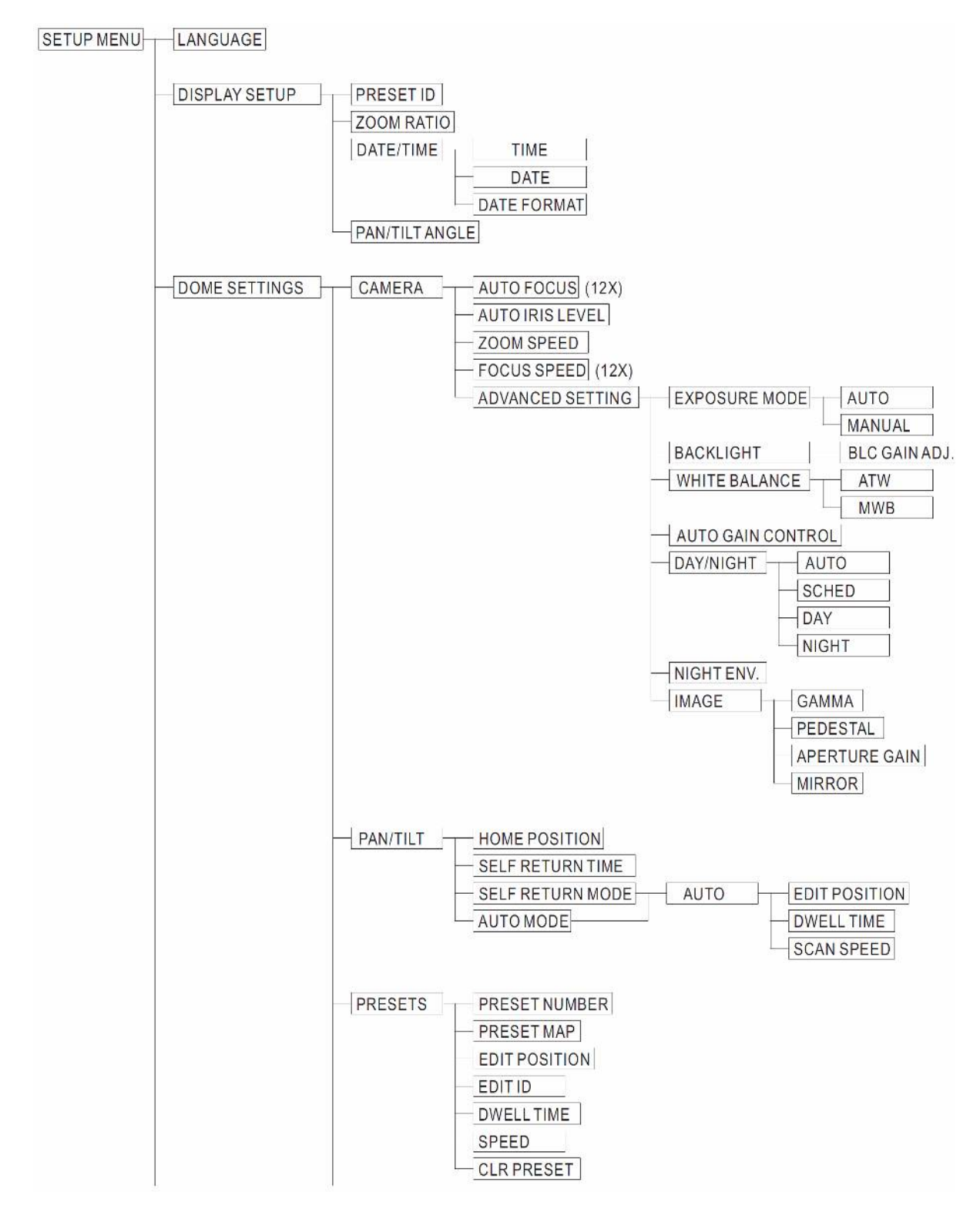

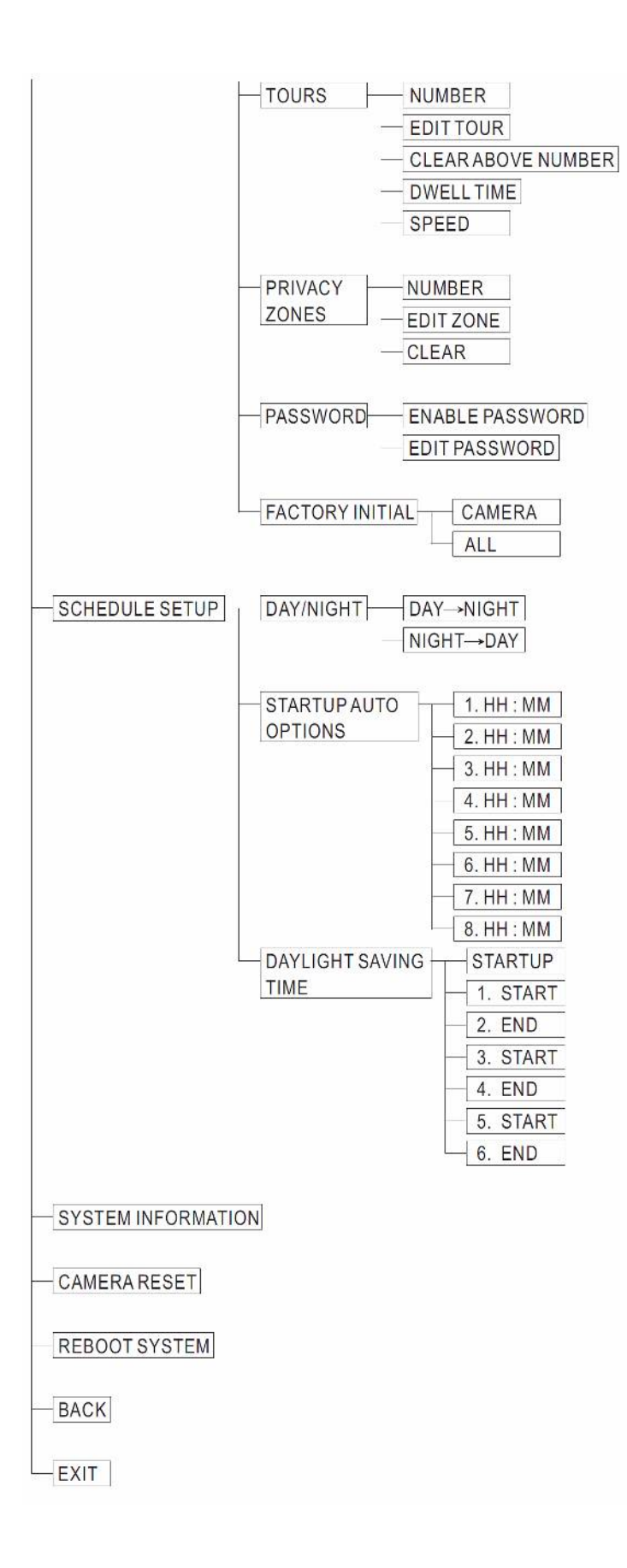

## 11. スピードドームの設定

SP-3038、SP-3128は、モニタに表示される OSD メニューに従って、設定をします。

### 【設定メニュー表示及び基本操作】

- ・「CAM SETUP」釦を押してメインメニューを開きます。
- ジョイスティックの上下操作で設定項目を選択、左右操作で サブ項目の選択(または数値の変更)をします。
- 「ESC」釦を押すかジョイスティックで「EXIT」を選択し、
   「CAM SETUP」釦を押して終了します。
- ・メニューの項目が<>で囲まれている場合、さらにサブメニューが存在することを表します。

#### 11-1. 言語選択

- 「CAM SETUP」釦 → 「LANGUAGE」を選択 → 下記の内いずれかを選択
   ENGLISH → FRANCAIS → DEUTSCH → ESPAÑOL → POLISKI → PORTUGAL →
   POCCИЯ → 繁體中文 → 以後繰り返し
- ・「ESC」釦を押すかジョイスティックで「EXIT」を選択し、「CAM SETUP」釦を押して終了します。

### 11-2. 文字表示設定 (DISPLAY SETUP)

・「CAM SETUP」釦 → 「DISPLAY SETUP」を選択 → サブメニューを表示

| MERIT LILIN F                                                                                                    | AST DOME                                | DISPLAY SETU                                           | Р                 |
|----------------------------------------------------------------------------------------------------|-----------------------------------------|--------------------------------------------------------|-------------------|
| LANGUAGE<br><display setup=""><br/><dome settings<br=""><schedule setu<br=""><system inform<br=""><cameras reset<br=""><reboot system<="" td=""><td>ENGLISH<br/>&gt;<br/>P&gt;<br/>ATION&gt;<br/>&gt;<br/>N&gt;</td><td>PRESET ID<br/>ZOOM RATIO<br/>DATE/TIME<br/>PAN/TILE ANGLE</td><td>OFF<br/>OFF<br/>OFF</td></reboot></cameras></system></schedule></dome></display> | ENGLISH<br>><br>P><br>ATION><br>><br>N> | PRESET ID<br>ZOOM RATIO<br>DATE/TIME<br>PAN/TILE ANGLE | OFF<br>OFF<br>OFF |
| EXIT                                                                                                    |                                         | BACK EXIT                                              |                   |

- 11-2-1. プリセット番号表示設定(PRESET ID)
  - ・ジョイスティックの上下操作で「PRESET ID」を選択、左右操作で下記項目を設定します。

OFF : プリセット番号は表示されません。

- 1-255sec : プリセットが呼ばれた時、設定した秒数だけプリセット番号を表示します
- 11-2-2. ズーム倍率表示設定(ZOOM RATIO)
  - ・ジョイスティックの上下操作で「ZOOM RATIO」を選択、左右操作で下記項目を設定します。
    - OFF : ズーム倍率は表示されません。
    - 1-255sec : 設定した秒数だけズーム倍率を表示します。
- 11-2-3. 日付·時間設定(DATE/TIME)
  - ・ジョイスティックの上下操作で「DATE/TIME」を選択、左右操作で下記項目を設定します。

| MERIT LILIN I                                                                                                    | FAST DOME                                   | DISPLAY SET                                            | JP                |
|----------------------------------------------------------------------------------------------------|---------------------------------------------|--------------------------------------------------------|-------------------|
| LANGUAGE<br><display setup:<br=""><dome settings<br=""><schedule setu<br=""><system inform<br=""><cameras rese<br=""><reboot system<="" td=""><td>ENGLISH<br/>3&gt;<br/>JP&gt;<br/>MATION&gt;<br/>T&gt;<br/>M&gt;</td><td>PRESET ID<br/>ZOOM RATIO<br/>DATE/TIME<br/>PAN/TILE ANGLE</td><td>OFF<br/>OFF<br/>OFF</td></reboot></cameras></system></schedule></dome></display> | ENGLISH<br>3><br>JP><br>MATION><br>T><br>M> | PRESET ID<br>ZOOM RATIO<br>DATE/TIME<br>PAN/TILE ANGLE | OFF<br>OFF<br>OFF |
| EXIT                                                                                                    |                                             | BACK EXIT                                              |                   |

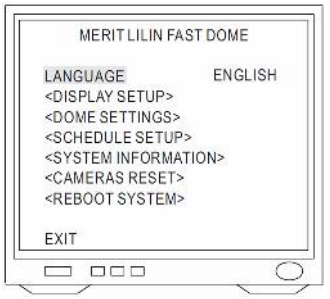

OFF : 日付・時間は表示されません。

<ON>: 日付・時間設定画面に入ります。

- ① 時間設定(TIME)
  - ・ジョイスティックの上下操作で「TIME」を選択、「CAM SETUP」釦を押して、左右操作で数値を調整し、
     「CAM SETUP」釦を押して次の項目に移動します。

12:00:01→「CAM SETUP」釦→12:00:01→「CAM SETUP」釦→12:00:01→「CAM SETUP」釦→12:00:01

- ② 日付設定 (DATE)
  - ジョイスティックの上下操作で「DATE」を選択、「CAM SETUP」釦を押して、左右操作で数値を調整し、
     「CAM SETUP」釦を押して次の項目に移動します。

07:01:02→「CAM SETUP」釦→07:01:02→「CAM SETUP」釦→07:01:02→「CAM SETUP」釦→07:01:02

#### ③ 年月日表示フォーマット設定(DATE FORMAT)

・ジョイスティックの上下操作で「DATE FORMAT」を選択、左右操作でフォーマットを設定します。

→ yy / mm / dd → mm / dd / yy → dd / mm / yy

#### 11-2-5. パンチルトアングル表示設定(PAN/TILT ANGLE)

- ・ジョイスティックの上下操作で「PAN/TILT ANGLE」を選択、左右操作で設定します。
  - OFF : パンチルトの角度は表示されません。
  - ON : パンチルトの角度は常に表示されます。
- モニタ表示文字について

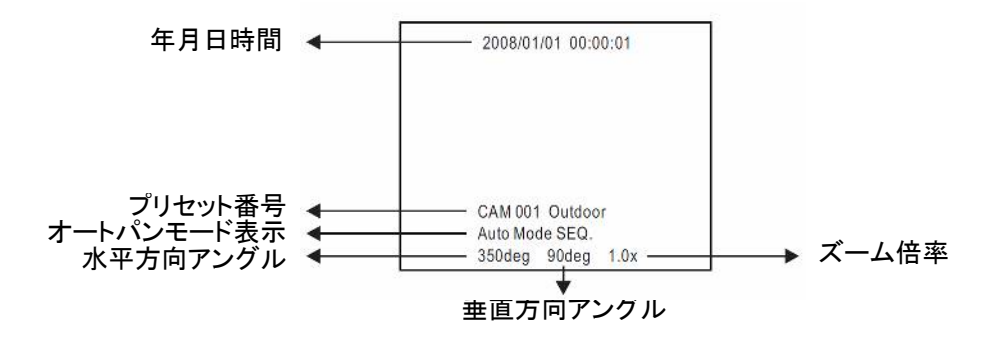

#### 11-3. スピードドーム機能設定 (DOME SETTINGS)

- ・「CAM SETUP」釦を押してメニューを開きます。
- ・ジョイスティックの上下操作で「DOME SETTINGS」を選択、「CAM SETUP」釦を押して設定画面 を開きます。

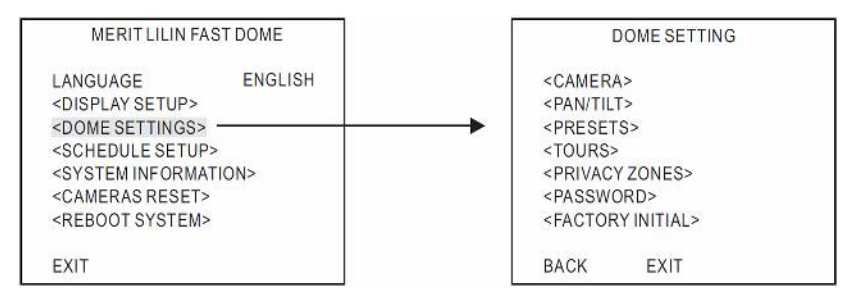

#### 11-3-1. カメラ設定 (CAMERA)

・ジョイスティックの上下操作で「CAMERA」を選択、「CAM SETUP」釦を押して設定画面を開きます。

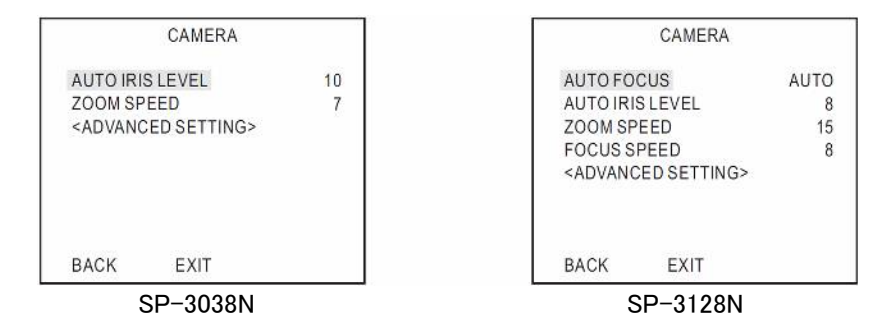

① オートフォーカス設定(AUTO FOCUS)(SP-3128N のみ)

・ジョイスティックの上下操作で「AUTO FOCUS」を選択、左右操作でオートフォーカス機能を選択しま す。

AUTO → ONE PUSH → 以後繰り返し

AUTO : 常にオートフォーカス機能が働きます。 ONE PUSH : オートパン動作時またはズームのマニュアル操作時のみオートフォーカス

機能が働きます。

- ② オートアイリス感度設定(AUTO IRIS LEVEL)
  - ジョイスティックの上下操作で「AUTO IRIS LEVEL」を選択、左右操作でアイリスレベルを設定します。
     オートアイリス感度 : 0~15
- ③ ズームスピード設定 (ZOOM SPEED)
  - ・ジョイスティックの上下操作で「ZOOM SPEED」を選択、左右操作でスピードを設定します。
     ズームスピード : 1~8 (SP-3038N)、1~15 (SP-3128N)
- ④ フォーカススピード設定(FOCUS SPEED)(SP-3128N のみ)
  - ・ジョイスティックの上下操作で「FOCUS SPEED」を選択、左右操作でスピードを設定します。

フォーカススピード : 1~15

- ⑤ カメラ詳細設定 (ADVANCED SETTING)
  - ジョイスティックの上下操作で「ADVANCED SETTING」を選択、「CAM SETUP」釦を押して設定画面を開きます。

| EXPOSU                                        | JRE MODE | <manual></manual> |
|-----------------------------------------------|----------|-------------------|
| BACKLI                                        | GHT      | <0N>              |
| WHITE B                                       | BALANCE  | ATW               |
| AUTO G                                        | AIN CTRL | 20 dB             |
| DAY/NIG                                       | HT       | AUTO              |
| NIGHTE                                        | NV.      | NORMAL            |
| <image< td=""><td>&gt;</td><td></td></image<> | >        |                   |
| BACK                                          | FXIT     |                   |

- (1) 電子シャッターの設定 (EXPLOSURE MODE)
  - ジョイスティックの上下操作で「EXPOSURE MODE」を選択、左右操作で AUTO/MANUAL
     を選択します。
    - AUTO: 特に明るい場所での画像効果を現すため、明るさの変化に応じてシャッタースピード が自動的に選択されます。

MANUAL : シャタースピードを固定します。

- ・ジョイスティックの上下操作で「EXPOSURE MODE」→「MANUAL」を選択し「CAM SETUP」釦を押して設定画面を開きます。
- ・左右操作で下記の中からシャッタースピードを選択します。

$$1/60 \rightarrow 1/100 \rightarrow 1/250 \rightarrow 1/500 -$$

└── 1/10000←1/10000←1/5000←1/2000 ◀──

(フリッカレスモードにするにはここで 1/100 を選択してください。)

- (2) 逆光補正の設定(BACKLIGHT)
  - ・ジョイスティックの上下操作で「BACKLIGHT」を選択、左右操作で ON/OFF を設定します。
    - ON : 逆光補正機能が働きます。
    - OFF : 逆光補正機能は働きません。

「ON」選択時に「CAM SETUP」釦を押すとBLC のゲイン設定画面が表示されます。ジョイス ティックの左右操作で BLC のゲインを設定してください。

GAIN : 0∼10

- (3) ホワイトバランス設定(WHITE BALANCE)
  - ・ジョイスティックの上下操作で「WHITE BALANCE」を選択、左右操作で設定します。

ATW → MWB → 以後繰り返し

ATW : 周囲の色温度に自動的に追尾します。

色温度が 2500~9500K の環境下での使用に適しています。

MWB : 手動操作でホワイトバランスを調整します。 「MWB」選択時に「CAM SETUP」釦を押すとホワイトバランス 設定画面が表示されます。画面を見ながらジョイスティックの 左右操作で R GAIN と B GAIN を調整してください。 最適なところで調整を終了すると、ホワイトバランスはその状 態が記憶され固定されます。

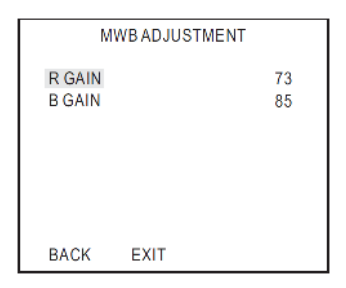

- (4) AGC 設定(AUTO GAIN CTRL)
  - ジョイスティックの上下操作で「AUTO GAIN CTRL」を選択、左右操作で設定します。
     設定範囲 : 0 dB~36dB
- (5) 昼夜制御の設定(DAY/NIGHT)
  - ・ジョイスティックの上下操作で「DAY/NIGHT」を選択、左右操作で設定をします。

AUTO → SCHED → DAY → NIGHT → 以後繰り返し

「AUTO」:

<SP-3038N>

被写体照度が3 ルクス以上になると、自動的に DAY モードになり、カラー画像になります。

3 ルクス以下になると、自動的に NIGHT モードになり、白黒画像になります。

<SP-3128N>

被写体照度が10ルクス以上になると、自動的にDAYモードになり、カラー画像になります。 3ルクス以下になると、自動的にNIGHTモードになり、白黒画像になります。

「AUTO」を選択中に「CAM SETUP」釦を押すと感度設定メニューになります。

・ジョイスティックの上下操作で「SENSITIVITY」を選択、左右操作で感度を設定します。

設定範囲 : 1~15

「SCHED」: 指定した時間に自動的に DAY モードと NIGHT モードが切り替えられます。

「DAY」 : DAY モードになり、常時カラー画像になります。

「NIGHT」 : NIGHT モードになり、常時白黒画像になります。

- (6) 夜間環境設定(NIGHT ENV.)
  - ジョイスティックの上下操作で「NIGHT ENV.」を選択、左右操作でモードを選択します。
     NORMAL : 夜間照明として一般的な照明が使用される場合は、このモードを選択します。
     IR LIGHT : 夜間照明として赤外線照明が使用される場合は、このモードを選択します。
- (7) イメージ設定 (IMAGE)
  - ・ジョイスティックの上下操作で「IMAGE」を選択し、「CAM SETUP」釦を押すと「IMAGE」設定メニュ ーが表示されます。

各項目はジョイスティックの上下操作で選択し、左右操作で設定して ください。

| GAMMA         | : | ガンマ設定 0~7    |
|---------------|---|--------------|
| PEDESTAL      | : | 黒レベル設定 0~15  |
| APERTURE GAIN | : | 輪郭補正の設定 0~15 |
| MIRROR        | : | ミラー反転 ON/OFF |

IMAGE GAMMA 4 PEDESTAL 4 APERTURE GAIN 7 MIRROR OFF BACK EXIT

11-3-2. パンチルト設定 (PAN/TILT)

スピードドーム機能設定「DOME SETTING」メニューの中から、ジョイスティックの上下操作で「PAN/TILT」 を選択、「CAM SETUP」釦を押してパンチルト「PAN/TILT」設定画面を開きます。

さらにサブメニューを上下操作で選択、左右操作で選択します。

① ホームポジション設定(HOME POSITION)

OFF : ホームポジションは設定しません。

1~128 : 指定したプリセット番号がホームポジションになります。

復帰モードを「HOME」に設定し、キーボード操作をせずに設定された復

帰時間が経過すると復帰機能が働き、自動的にホームポジションに戻ります。

② 自己復帰時間の設定 (SELF RETURN TIME)

OFF : 自己復帰しません。

1~90(分):指定した時間後に復帰します。

キーボード操作をせずに設定された復帰時間が経過すると復帰機能が働き、次項で設定する復帰モ ードに復帰します。

③ 自己復帰モードの設定 (SELF RETURN MODE)

復帰時間経過後のモードを選択します。

- OFF → HOME → AUTO → SEQ → TOUR1 → TOUR2 → 以後繰り返し
  - OFF : そのままの状態で停止しています。
  - HOME : ホームポジションに戻ります。
  - AUTO : オートスキャンモードを開始します。
  - SEQ : プリセットグループモードを開始します。

PAN/TILT HOME POSITION OFF SELF RETURN TIME OFF SELF RETURN MODE OFF AUTO MODE SEQ.

BACK EXIT

TOUR1 : パターン1のツアーモードを開始します。

TOUR2 : パターン2のツアーモードを開始します。

#### ④ オートパンモードの設定(AUTO MODE)

キーボードの「AUTO PAN」釦を押した時の動作モードを設定します。

OFF  $\rightarrow$  AUTO  $\rightarrow$  SEQ  $\rightarrow$  TOUR1  $\rightarrow$  TOUR2  $\rightarrow$  以後くりかえし

- OFF : 何も動作しません。
- AUTO : オートスキャンモードを実行します。
- SEQ : プリセットグループモードを実行します。
- TOUR1 : パターン1のツアーモードを実行します。
- TOUR2 : パターン2のツアーモードを実行します。

#### ⑤ オートスキャンモードの設定

オートスキャンモードでは設定された2箇所の位置を繰り返し往復します。

ジョイスティックの上下操作で「AUTO MODE」または「SELF RETURN MODE」を選択、左右操作で

AUTO SCAN

5 Sec

10 dea/sec

<EDIT POSITION> DWELL TIME

EXIT

SCAN SPEED

BACK

「AUTO」を選択、「CAM SETUP」釦を押し、設定画面を開きます。

(1) 位置設定(EDIT POSITION)

ジョイスティックの上下操作で「EDIT POSITION」を選択し、「CAM SETUP」

釦を押して設定メニューに入ります。

ジョイスティックの上下左右操作、「ZOOM IN/OUT」釦、「FOCUS FAR/

NEAR」釦、「IRIS O/C」釦でオートスキャンの開始位置を設定し、

「CAM SETUP」釦を押して確定します。

同様にしてオートスキャンの終了位置を設定し、「CAM SETUP」釦を押して確定します。

(2) 停止時間の設定(DWELL TIME)

ジョイスティックの上下操作で「DWELL TIME」を選択し、左右操作で時間を設定します。

設定範囲 : 1~255 秒

(3) スキャンスピードの設定(SCAN SPEED)

ジョイスティックの上下操作で「SCAN SPEED」を選択し、左右操作でスピードを設定します。

設定範囲 : 1~40 度/秒

11-3-3. プリセット設定 (PRESETS)

 スピードドーム機能設定「DOME SETTING」メニューの中から、ジョイスティックの上下操作で 「PRESETS」を選択し、「CAM SETUP」釦を押して設定画面を開きます。

|                                   | PRESE      | TS          |
|-----------------------------------|------------|-------------|
| PRESET                            |            | 1           |
| EDIT P                            | OSITION>   |             |
| SEDITIL<br>DWE <mark>L</mark> L 1 | I><br>FIME | 3 sec       |
| SPEED                             |            | 120 deg/sec |
| CLR PRE                           | ESET       | ABOVE NUM.  |
| BACK                              | EXIT       |             |

① プリセット番号の選択

(1) プリセット番号による選択 (PRESET NUMBER)

ジョイスティックの上下操作で「PRESET NUMBER」を選択し、左右操作でプリセット番号を決定します。 (1~128)

- (2) プリセットマップによる選択 (PRESET MAP)
  - ・ジョイスティックの上下操作で「PRESET MAP」を選択し、「CAM SETUP」釦を押すと1から32までの プリセットマップ が表示されます。
  - ・ジョイスティックの上下左右操作で番号を選択し、「CAM SETUP」釦を押して設定します。
  - ・ 33 以上のプリセット番号の設定が必要な場合は、ジョイスティックの上下左右操作で<33-64>を選択し、「CAM SETUP」釦を押すと 33 から 64 までのプリセットマップが表示されます。<65-96>、
     <97-128>も同様にして行ないます。

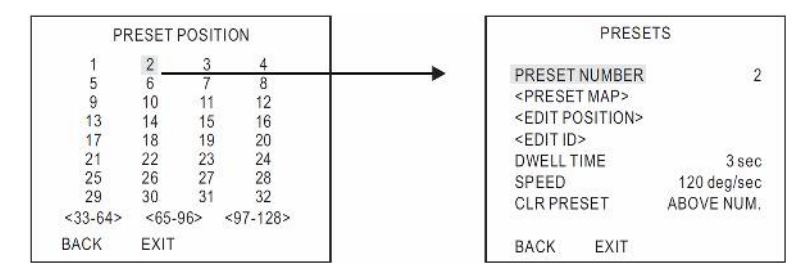

- ② プリセット位置の設定 (EDIT POSITION)
  - ジョイスティックの上下操作で「EDIT POSITION」を選択し、「CAM SETUP」釦を押して設定画面を開きます。
  - ・ジョイスティックの上下左右操作およびレンズ制御釦でスピードドームのアングルを設定し、「CAM SETUP」釦でプリセット位置を決定します。
- ③ プリセット ID の設定(EDIT ID)
  - 個々のプリセット位置には名前を付けること
     ができます。(英数字のみ)
  - ジョイスティックの上下操作で「EDIT ID」を 選択、「CAM SETUP」釦を押して設定画面を 開きます。

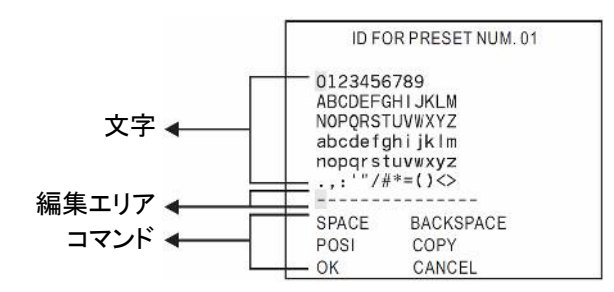

- (1) 新しいプリセット ID の編集
  - ・ジョイスティックの操作で文字を選択し、「CAM SETUP」釦を押して確定します。選択された文字は編 集エリアに表示されます。文字間にスペースが必要な場合は、ジョイスティックで「SPACE」を選択 し、「CAM SETUP」釦を押してください。
  - ・「IRIS O」または「IRIS C」釦を押すと、次の文字リストが表示されます。
  - ・この手順を繰り返し、プリセット ID を完成させてください。
- (2) 別のプリセットへのプリセット ID コピー
  - ジョイスティックの上下操作で編集エリアを選択し、左右操作でコピーする最初の文字を選択します。
  - ・ジョイスティックの上下操作で「COPY」を選択し、「CAM SETUP」釦を押します。この時プリセット ID の 最初の文字が別のプリセット ID の最初の文字としてコピーされます。次の文字をコピーするには 再度「CAM SETUP」釦を押します。
  - ・ジョイスティックの上下操作で「OK」を選択し、「CAM SETUP」釦を押してこの設定画面を抜け出します。プリセット設定メニューからコピー先となるプリセット番号を選択し、プリセット ID 設定画面を表示させます。ジョイスティックの上下操作で編集エリアを選択し、「CAM SETUP」釦を押すと編集エリアにコピーされた文字が表示されます。

- (3) プリセット ID の変更
  - ・ジョイスティックの上下操作で編集エリアを選択し、左右操作で変更する文字を選択します。
  - ・ジョイスティックで新しい文字を選択し、「CAM SETUP」釦を押して確定します。
- (4) プリセット ID のキャンセル
  - ジョイスティックの上下操作で「CANCEL」を選択し、「CAM SETUP」釦を押すとプリセット ID がキャン セルされます。
- (5) プリセット ID の表示位置設定
  - ・ジョイスティックの上下操作で「POSI」を選択し、「CAM SETUP」釦を押します。
  - ・ジョイスティックでプリセットIDの文字枠を移動し、「CAM SETUP」釦を押して表示位置を確定します。
- (6) プリセット設定メニューに戻る
  - ・ジョイスティックの上下操作で「OK」を選択し、「CAM SETUP」釦を押すとプリセット設定メニューに戻ります。
- ④ 停止時間設定 (DWELL TIME)
  - ・ジョイスティックの上下操作で「DWELL TIME」を選択し、左右操作で秒数を決定します。
     停止時間設定範囲 : 1~255 秒
  - オートパンのグループに組み入れることのできるプリセット番号が1~16であるため、停止時間の設定できるプリセット番号も1~16になります。
- ⑤ 回転速度の設定 (SPEED)
  - ジョイスティックの上下操作で「SPEED」を選択し、左右操作で回転速度を決定します。
     回転速度設定範囲: 1~120 度/秒
- ⑥ プリセットデータの削除 (CLEAR PRESET)
  - ジョイスティックの上下操作で「CLR PRESET」を選択し、左右操作で「ABOVE NUM」または「ALL」を 選択します。

ABOVE NUM : 選択したプリセット番号のデータだけを削除します。

ALL : すべてのプリセット番号のデータを削除します。

### 11-3-4. ツアー機能の設定(TOURS)

- スピードドーム機能設定「DOME SETTING」メニューの中から、ジョイスティックの上下操作で「TOURS」を選択し、「CAM SETUP」釦を押して設定画面を開きます。
- ① ツアー番号の選択 (NUMBER)
  - ・ジョイスティックの上下操作で「NUMBER」を選択、左右操作で1または 2を選択します。
- ② ツアーの編集 (EDIT TOUR)
  - ジョイスティックの上下操作で「EDIT TOUR」を選択し、「CAM SETUP」釦を押してツアー編集画面を 開きます。
  - ・ジョイスティックの上下操作で数字を選択します。カーソルが最後の行にある時、さらにジョイスティックを下に向けると次のページに移ります。1つのテーブルには32のプリセットが登録できます。
  - ・ジョイスティックの左右操作でプリセット番号を選択します。
  - ・ ツアーに必要なプリセット番号をすべて登録したら「CAM SETUP」釦を押して確定します。

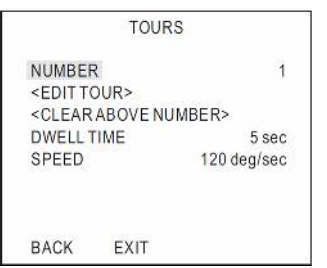

ジョイスティックで「BACK」を選択し「CAM SETUP」釦を押すとツアー設定メニュー「TOURS」に戻ります。また「EXIT」を選択し「CAM SETUP」釦を押すと設定画面から抜け出します。

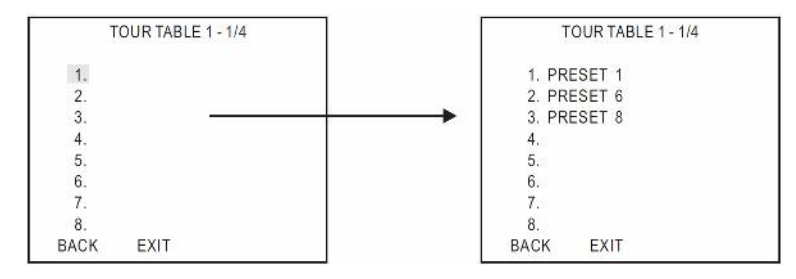

- ③ ツアーの削除 (CLEAR ABOVE NUMBER)
  - ジョイスティックの上下操作で「CLEAR ABOVE NUMBER」を選択し、「CAM SETUP」釦を押すと、
     「NUMBER」で選択されたツアーのデータが削除されます。
- ④ 停止時間の設定(DWELL TIME)
  - ジョイスティックの上下操作で「DWELL TIME」を選択し、左右操作で秒数を決定します。
     停止時間設定範囲 : 1~255 秒
  - ・ 自己復帰モード「SELF RETURN MODE」またはオートパンモード「AUTO MODE」にツアーが設定され ている場合、オートパンの停止時間はツアーで設定した停止時間になります。
- ⑤ 回転速度の設定 (SPEED)
  - ・ジョイスティックの上下操作で「SPEED」を選択し、左右操作で回転速度を決定します。 回転速度設定範囲 : 1~120 度/秒
  - ・ 自己復帰モード「SELF RETURN MODE」またはオートパンモード「AUTO MODE」にツアーが設定され ている場合、オートパンの回転速度はツアーで設定した回転速度になります。

11-3-5. プライバシーゾーンの設定(PRIVACY ZONES)

- ・スピードドーム機能設定「DOME SETTING」メニューの中から、ジョイスティックの上下操作で「PRIVACY ZONES」を選択し、「CAM SETUP」釦を押して設定画面を開きます。
- ① プライバシーゾーン番号の設定(NUMBER)
  - ・ジョイスティックの上下操作で「NUMBER」を選択、左右操作で1~4の
     ゾーン番号を選択します。
  - ・「OFF」を選択するとプライバシーゾーンの設定はできません。
- PRIVACY ZONES
  NUMBER OFF
  <EDIT ZONE>
  CLEAR ABOVE NUM.
  BACK EXIT

- ② プライバシーゾーンの編集(EDIT ZONE)
  - ・ ジョイスティックの上下操作で「EDIT ZONE」を選択し、「CAM SETUP」釦を押して編集画面を開きます。 また画面の中央にパライバシーゾーンのマスキングが表示されます。
  - ・ジョイスティックの左右操作でプライバシーマスクの位置を調整します。
  - ・ズームとフォーカスを調整し「CAM SETUP」釦を押すとプライバシーゾーンの編集画面になります。
  - ・「IRIS O」釦を押しジョイスティックを操作すると、マスキング範囲がそれぞれの方向に広がります。
  - ・「IRIS C」釦を押しジョイスティックを操作すると、マスキング範囲がそれぞれの方向に狭まります。
  - ・設定が終了したら「CAM SETUP」釦を押し、プライバシーゾーン設定画面「PRIVACY ZONES」に戻り ます。

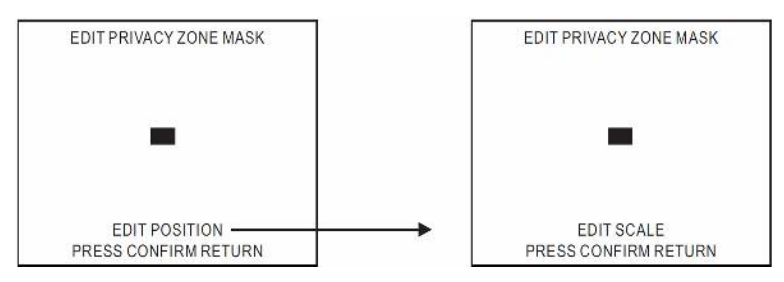

③ プライバシーゾーンの削除 (CLEAR)

ジョイスティックの上下操作で「CLEAR」を選択し、左右操作で「ABOVE NUM」または「ALL」を選択、
 「CAM SETUP」釦を押します。

ABOVE NUM : 選択したプライバシーゾーンのデータだけを削除します。

ALL : すべてのプライバシーゾーンのデータを削除します。

11-3-6. パスワード機能の設定 (PASSWORD)

- スピードドーム機能設定「DOME SETTING」メニューの中から、ジョイスティックの上下操作で「PASSWORD」を選択し、「CAM SETUP」釦を押して設定画面を開きます。
- ① パスワードの設定 (ENABLE PASSWORD)
  - ジョイスティックの上下操作で「ENABLE PASSWORD」を選択し、左右 操作で「ON」または「OFF」を選択します。
    - ON : パスワード機能が有効になります。

OFF : パスワード機能が無効になります。

- ② パスワードの編集 (EDIT PASSWORD)
  - ・設定できるパスワードは4桁の数字です。
  - ジョイスティックの上下操作で「EDIT PASSWORD」を選択し、「CAM SETUP」釦を押して設定画面を開きます。
  - ジョイスティックの左右操作で「0」~「9」のいずれかを選択し、「CAM SETUP」釦を押して確定します。選択された数字は編集エリアに 表示されます。
  - ・パスワードの設定が終了するまで、この手順を繰り返します。
  - ・ジョイスティックの上下操作で「OK」を選択し、「CAM SETUP」釦を押すとパスワード機能設定メニュー 「PASSWORD」に戻ります。「CANCEL」を選択し、「CAM SETUP」釦を押すと新たな設定はキャン セルされ、編集エリアの数字は"1111"にリセットされます。
  - (注) パスワードを編集する際には、録画を停止してください。録画したままパスワードを編集すると、 編集画面も同時に録画されます。
- ③ パスワードの変更
  - パスワードの編集が終了した後でパスワードを変更する際には、もう一度パスワード編集画面でパス ワードを編集します。
  - ・パスワード機能が ON に設定されている場合、設定メニューでまず前のパスワードを入力してからパ スワードを変更してください。

PASSWORD ENABLE PASSWORD OFF <EDIT PASSWORD> BACK EXIT

EDIT THE PASSWORD 0123456789 1111 OK CANCEL

- ④ パスワードの入力
  - ・パスワード機能を ON した後で「CAM SETUP」釦を押すと、画面にパスワード入力のフレームが表示 されます。
  - ・プロトコルが MLP1 の場合、ジョイスティックの上下操作で「0」~「9」を 選択し「IRIS 0」釦を押してください。選択した数字が"\*"になりま す。
  - 完了するまでこの手順を繰り返してください。パスワードが正しければ設定メニューが表示されます。
  - ・ プロトコルが MLP2 の場合、キーボードの「0」~「9」釦で入力し、「ENTER」釦で確定してください。パスワードが正しければ設定メニューが表示されます。
  - (注) パスワードが 10 秒以内に入力されなかった場合、あるいはパスワードが間違っていた場合には、
     画面に"Invalid password"と表示されます。パスワードの初期値は"1111"です。

11-3-8. 初期化 (FACTORY INITIAL)

・スピードドーム機能設定「DOME SETTING」メニューの中から、ジョイスティックの上下操作で「FACTORY INITIAL」を選択し、「CAM SETUP」釦を押して設定画面を開きます。

① 全部の初期化 (ALL)

- ジョイスティックの上下操作で「RESTORE」を選択し、左右操作で
   「ALL」を選択します。
- ・「CAM SETUP」釦を押すと"Are you sure continue"の確認のメッセー ジが表示されます。
- ・もう一度「CAM SETUP」釦を押すとすべての設定が初期化されます。

#### ② カメラの初期化 (CAMERA)

- ジョイスティックの上下操作で「RESTORE」を選択し、左右操作で
   「CAMERA」を選択します。
- 「CAM SETUP」釦を押すと"Are you sure continue"の確認のメッセージが表示されます。
- ・もう一度「CAM SETUP」釦を押すとカメラの設定が初期化されます。

(注)確認の「CAM SETUP」釦が3秒以内に押されない場合、このコマンドはキャンセルされます。

## 11-4. スケジュール設定 (SCHEDULE SETUP)

・メインメニューからジョイスティックの上下操作で「SCHEDULE SETUP」を選択、「CAM SETUP」釦を押して設定画面を開きます。

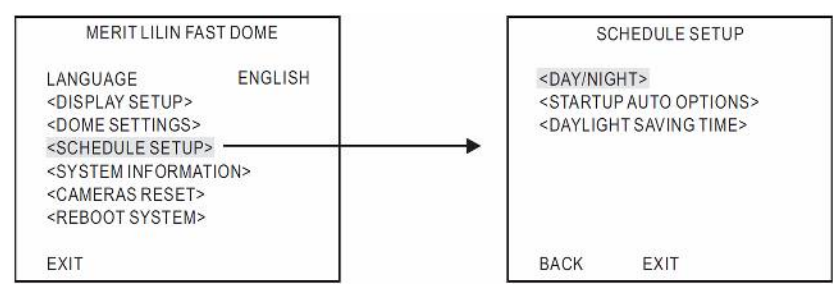

RESTORE FACTORY DEFAULTS RESTORE ALL BACK EXIT

| RESTO  | RE FACTOR | Y DEFAULTS |
|--------|-----------|------------|
| RESTOR | RE        | CAMERA     |
|        |           |            |
|        |           |            |
|        |           |            |
|        |           |            |

ENTER PASSWORD

34

### 11-4-1. DAY/NIGHT スケジュール設定 (DAY/NIGHT)

- ・スケジュール設定「SCHEDULE SETUP」メニューの中から「DAY/NIGHT」 を選択し、「CAM SETUP」釦を押して設定画面を開きます。
- ・ジョイスティックの上下操作で「DAY→NIGHT」を選択、「CAM SETUP」釦を 押し、ジョイスティックの左右操作でDAYモードからNIGHTモードへの切 り替え時間を設定します。

例:  $18:00 \rightarrow \Gamma CAM SETUP \rightarrow 18:00 \rightarrow \Gamma CAM SETUP \rightarrow 18:00$ 

・「NIGHT→DAY」(NIGHTモードからDAYモードへの切り替え時間)も同様に設定します。

11-4-2. PTZ スケジュール設定 (STARTUP AUTO OPTIONS)

- スケジュールに従ってPTZの動作を自動化させることができます。
- スケジュール設定「SCHEDULE SETUP」メニューの中から「STARTUP AUTO OPTIONS |を選択し、「CAM SETUP | 釦を押して設定画面を開き ます。

① 時間設定

・ジョイスティックの上下操作でアイテム1~8を選択、左右操作で時間 設定、「CAM SETUP」釦を押して確定します。

例 : 01 : 00 → 「CAM SETUP」釦 → 01 : 00 → 「CAM SETUP」釦 → 01 : 00

② 動作設定

 アイテム1~8を選択し時間を設定すると動作設定になります。ジョイスティック左右操作で動作内容を 選択し、「CAM SETUP」釦を押して確定します。

OFF → STOP → AUTO → SEQ → TOUR1 → TOUR2 → 以後繰り返し

- OFF : 何も動作しません。
- STOP : 自動モードを停止します。
- AUTO : オートスキャンモードを実行します。
- SEQ : プリセットグループモードを実行します。
- TOUR1 : パターン1のツアーモードを実行します。
- TOUR2 : パターン2のツアーモードを実行します。
- (注) PTZスケジュールの実行中に電源が切断された場合、電源復帰後、次 間 までPTZスケジュールの実行は中断されます。

11-4-3. 夏時間メニュー (DAYLIGHT SAVING TIME)

- スケジュール設定「SCHEDULE SETUP」メニューの中から「DAYLIGHT SAVING TIME」を選択し、「CAM SETUP」釦を押して設定画面を開きま す。
- ・ 日本国内で使用する場合は、ジョイスティックの上下操作で「STARTUP」 選択し、左右操作で「OFF」を選択します。
- それ以降の設定は必要ありません。

| DA       | Y/NIGHT SCH | EDULE |
|----------|-------------|-------|
| DAY -> N | IGHT        | 18:00 |
| NIGHT -: | > DAY       | 06:00 |
|          |             |       |
|          |             |       |
|          |             |       |
|          |             |       |
| BACK     | EXIT        |       |

| STAR     | TUP AUTO OPTIONS |  |
|----------|------------------|--|
| 1. 00:00 | OFF              |  |
| 2. 00:00 | OFF              |  |
| 3. 00:00 | OFF              |  |
| 4. 00:00 | OFF              |  |
| 5. 00:00 | OFF              |  |
| 6. 00:00 | OFF              |  |
| 7. 00:00 | OFF              |  |
| 8. 00:00 | OFF              |  |
| BACK     | EXIT             |  |

| STAR     | TUP AUTO OPTIONS |
|----------|------------------|
| 1. 12:00 | SEQ.             |
| 2. 13:00 | STOP             |
| 3. 20:00 | TOUR1            |
| 4. 09:00 | STOP             |
| 5. 00:00 | OFF              |
| 6. 00:00 | OFF              |
| 7. 00:00 | OFF              |
| 8. 00:00 | OFF              |
| BACK     | EXIT             |

| DAYLI    | GHT S | AVING TIN | ЛЕ    |
|----------|-------|-----------|-------|
| STARTUP  |       |           | OFF   |
| 1. START |       | 07/03/01  | 14:00 |
| 2. END   |       | 08/03/01  | 14:00 |
| 3. START |       | 09/03/01  | 14:00 |
| 4. END   |       | 10/03/01  | 14:00 |
| 5. START |       | 11/03/01  | 14:00 |
| 6. END   |       | 12/03/01  | 14:00 |
| BACK     | EXIT  |           |       |

| 1. 12:00 | SEQ.      |
|----------|-----------|
| 2. 13:00 | STOP      |
| 3. 20:00 | TOUR1     |
| 4. 09:00 | STOP      |
| 5. 00:00 | OFF       |
| 6. 00:00 | OFF       |
| 7.00:00  | OFF       |
| 8. 00:00 | OFF       |
| BACK     | EXIT      |
| 07 F     | ジュール 訳 中吐 |
| のヘク      | ンユール設止时   |

## 11-5. システム情報の表示 (SYSTEM INFORMATION)

- ・メインメニューからジョイスティックの上下操作で「SYSTEM INFORMATION」を選択、「CAM SETUP」釦を 押して情報表示画面を開きます。
- ・ジョイスティックの上下操作で「BACK」を選択し「CAM SETUP」釦を押すと前の画面に戻り、「EXIT」を選択し「CAM SETUP」釦を押すと設定メニューから抜け出します。

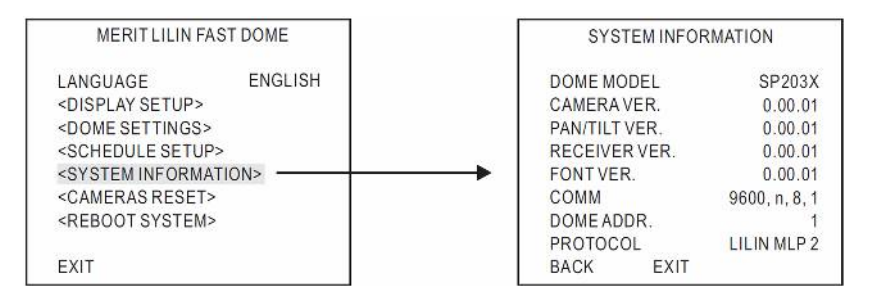

- 1. DOME MODEL : スピードドームの機種名
- 2. CAMERA VER : カメラのソフトのバージョン
- 3. PAN/TILT VER : パンチルトのバージョン
- 4. RECEIVER VER : レシーバのバージョン
- 5. FONT VER : フォントのバージョン
- 6. COMM : プロトコルのフォーマット
- 7. DOME ADDR : スピードドームのアドレス
- 8. PROTOCOL : プロトコルのバージョン

## 11-6. カメラのリセット(CAMERA RESET)

- ・カメラの設定を初期化させるため、カメラモジュールをリセットします。
- ・メインメニューからジョイスティックの上下操作で「CAMERA RESET」を選択、「CAM SETUP」釦を押してカメ ラをリセットします。
- ・「ESC」釦を押すか、ジョイスティックで「EXIT」を選択し「CAM SETUP」釦を押すと設定メニューから抜け出 します。
- 数字釦で「9」、「0」、「1」、「5」と入力し「CLR」釦を押すことにより、同様にカメラモジュールをリセットすることもできます。(MLP2のみ)

### 11-7. システムの再起動(REBOOT SYSTEM)

- ・ 設定と動作具合を初期化させるため、スピードドームを再起動します。
- ・メインメニューからジョイスティックの上下操作で「REBOOT SYSTEM」を選択、「CAM SETUP」釦を押してカメラをリセットします。
- ・「ESC」釦を押すか、ジョイスティックで「EXIT」を選択し「CAM SETUP」釦を押すと設定メニューから抜け出 します。
- 数字釦で「9」、「0」、「1」、「3」と入力し「CLR」釦を押すことにより、同様にスピードドームを再起動させることもできます。(MLP2のみ)

## 12. 機器仕様

|             | 型 名                         | SP-3038N                                                              | SP-3128N                |  |  |
|-------------|-----------------------------|-----------------------------------------------------------------------|-------------------------|--|--|
| 一般項目        | 什様                          | 屋内                                                                    |                         |  |  |
|             |                             | ,£,,,                                                                 |                         |  |  |
|             | 撮像素子                        | Sony 1/4 型 Super HAD CCD                                              |                         |  |  |
|             | 画素数                         | 768(H) x 494(V)                                                       |                         |  |  |
|             | 走杳方式                        | 21 インタレース                                                             |                         |  |  |
|             | 同期方式                        |                                                                       |                         |  |  |
|             | 映像出力                        | コンポジット 1.0Vp-p/75Ω BNC                                                |                         |  |  |
|             | 水平解像度                       | カラー時 : 540TV 本、 白黒時 : 600TV 本                                         |                         |  |  |
|             | S/N比                        | 50dB 以上(AGC オフ)                                                       |                         |  |  |
|             |                             | カラー時 : 0.5Lux(F1.9)                                                   | カラー時: 0.3Lux(F1.6)      |  |  |
|             | 最低被与体照度                     | 白黒時 : 0.1Lux(F1.9)                                                    | 白黒時 : 0.06Lux(F1.6)     |  |  |
|             |                             | AC90V ~ AC264V                                                        |                         |  |  |
|             | 消費電力                        | 8.5W                                                                  |                         |  |  |
|             | 使用周囲温度                      | -10°C ∼ +50°C                                                         |                         |  |  |
|             | 使用周囲湿度                      | 0%~90%(結露なきこと)                                                        |                         |  |  |
|             | 外形寸法                        | 164(H) x 135 Ø mm                                                     |                         |  |  |
|             | 質量                          | 1.05kg                                                                |                         |  |  |
| 16          | 水平回転                        | 360 度連続                                                               |                         |  |  |
| 旋           | 水平モード                       | マニュアル、オート、マニュアルポジション、シーケンスポジション                                       |                         |  |  |
| 回           | 水平回転スピード                    | 平回転スピード マニュアル時 : 0.5~90 度/秒(8 段階)、プリセット時 : 1~120 度/                   |                         |  |  |
| ロ<br>機<br>能 | 垂直回転                        | 0 ~ 90 度                                                              |                         |  |  |
|             | 垂直モード                       | マニュアル、オート、マニュアルポジション、シーケンスポジション                                       |                         |  |  |
|             | 垂直回転スピード                    |                                                                       |                         |  |  |
|             | ズーム比                        | 光学 2.6 倍                                                              | 光学 12 倍                 |  |  |
|             | 焦点距離                        | 2.8mm ~ 7.3mm                                                         | 3.8mm ~ 45.6mm          |  |  |
|             | 最小口径比                       | 1:1.9(Wide) ~ 3.1(Tele)                                               | 1:1.6(Wide) ~ 2.7(Tele) |  |  |
|             | 最低被写体距離                     | 0.6m(Tele)                                                            | 1m(Tele)                |  |  |
| レ           | アイリス範囲                      | F1.9 ~ F200                                                           | F1.6 ~ F360             |  |  |
| ン           | 面角                          | 水平 : 28.7 ~ 73.4°                                                     | 水平 : 4.49 ~ 52.8°       |  |  |
| ズ           |                             | 垂直 : 21.6 ~ 54.7°                                                     | 垂直 : 3.40 ~ 39.7°       |  |  |
|             | ズームスピード                     | 8 段階、Tele→Wide 3.0 秒                                                  | 15 段階、Tele→Wide 6.0 秒   |  |  |
|             | フォーカススピード                   | -                                                                     | 15 段階、Far→Near 3.0 秒    |  |  |
|             | オートフォーカス                    |                                                                       | オート/ワンプッシュ              |  |  |
|             | アイリス                        | ALC                                                                   | ALC/マニュアル               |  |  |
|             | 制御インターフェイス                  |                                                                       |                         |  |  |
|             | 制御機能                        | バン、チルト、ズーム、フォーカス(SP-3128のみ)、                                          |                         |  |  |
|             |                             | アイリス、128 ブリセット、ホームボジション                                               |                         |  |  |
|             | 文字表示                        | オン/オフ(フリセット ID: 16 英数字                                                |                         |  |  |
|             |                             |                                                                       |                         |  |  |
| 主           | Day & Night                 | Uay(Jフー)Night(日振) / オート / スケンユール<br>マビバンス 汎中 プロセッル 訊中 プニノバシーバー 入行ンユール |                         |  |  |
| な           | ホスリートロック                    | テトレンスのた、ノリセットのた、ノフイハン一ノーノ設た、1ーンヤフイス                                   |                         |  |  |
| 機           |                             | <u>オート/マーユアル迭</u> 抓(1/00 ~ 1/100,000 秒)<br>+、//+つ                     |                         |  |  |
| 能           | <u> 走していました</u><br>ホロイトバランス | ΔTW / MWR                                                             |                         |  |  |
|             |                             | 0 ~ 364B 强拍型                                                          |                         |  |  |
|             | オートパンチード                    |                                                                       |                         |  |  |
|             | プライバシーゾーン                   |                                                                       |                         |  |  |
|             | ミラー反転                       | <u>オン/オフ</u>                                                          |                         |  |  |
|             | スケジュール設定                    | Dav & Night / オートパン / 夏時間                                             |                         |  |  |

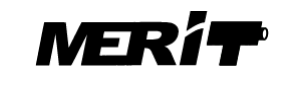

**有限会社 メリット** 本社 〒215-0018 神奈川県川崎市麻生区王禅寺東 5-6-17 電話 & ファックス: 044-986-9088 埼玉営業所 〒351-0115 埼玉県和光市新倉 1-28-12 電話: 090-6527-6624 URL: http://www.meritcctv.com E-mail: info@meritcctv.com

2012.4.1